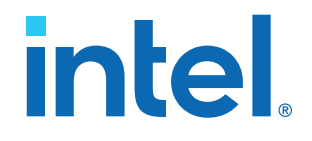

## **Intel Agilex I-Series Transceiver-SoC Development Kit User Guide**

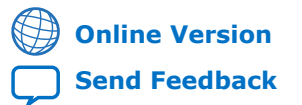

ID: 721605 Version: 2022.09.30

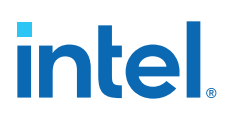

## Contents

| 1. Overview                                                             | 4        |
|-------------------------------------------------------------------------|----------|
| 1.1. Block Diagram                                                      | 4        |
| 1.2. Feature Summary                                                    | 5        |
| 1.3. Box Contents                                                       | 5        |
| 1.4. Recommended Operating Conditions                                   | 6        |
| 2 Getting Started                                                       | 7        |
| 2.1. Intel Ouartus <sup>®</sup> Prime Software and Driver Installation  | 7        |
| 2.1. Intel Qualitus <sup>®</sup> Finne Software and Driver Installation |          |
|                                                                         |          |
| 3. Power Up the Development Kit                                         | 9        |
| 3.1. Default Settings                                                   | 9        |
| 3.2. Power Up                                                           | 10       |
| 3.3. Perform Board Restore                                              | 10       |
| 3.3.1. Restore Board System Intel MAX 10 with Default Factory Image     | 11       |
| 3.3.2. Restore Board QSPI Flash with Default Factory Image              | 11       |
| 4. Board Test System                                                    | 12       |
| 4.1. Set Up BTS GUI Running Environment                                 | 12       |
| 4.1.1. Download OpenJDK                                                 | 13       |
| 4.1.2. Download OpenJFX                                                 | 14       |
| 4.1.3. Install OpenJDK and OpenJFX                                      | 14       |
| 4.1.4. Run BTS GUI                                                      | 15       |
| 4.2. Test the Functionality of the Development Kit                      | 16       |
| 4.2.1. The Bottom Info Bar                                              | 16       |
| 4.2.2. The Configure Menu                                               | 16       |
| 4.2.3. The Sys Info Tab                                                 | 17       |
| 4.2.4. The GPIO Tab                                                     |          |
| 4.2.5. The XCVR Tab                                                     |          |
| 4.2.6. The Memory Tab.                                                  |          |
| 4.3. Control On-Board Clock through Clock Controller GUI                |          |
| 4.4. Monitor On-Board Power Regulator through Power Monitor GUI         |          |
| 4.5. DIS Test Areas                                                     | 33<br>22 |
|                                                                         |          |
| 5. Development Kit Hardware and Configuration                           | 34       |
| 5.1. Configure FPGA and Access HPS Debug Access Port by JTAG            | 34       |
| 5.2. Configure the FPGA Device Using the AS Mode (Default Mode)         | 34       |
| 5.3. Configure the FPGA Device Using the Avalon-ST Mode                 | 34       |
| 5.4. Daughter Cards                                                     | 35       |
| 5.4.1. HPS Out of Box Experience (OOBE) Daughter Card                   | 35       |
| 6. Custom Projects for the Development Kit                              | 36       |
| 6.1. Add SmartVID Settings in the Intel Quartus Prime QSF File          | 36       |
| 6.2. Golden Top                                                         | 36       |
| 7. Revision History                                                     | 37       |

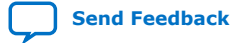

| A. Development Kit Components          |    |
|----------------------------------------|----|
| A.1. System Management                 |    |
| A.2. Power                             |    |
| A.3. Clocks                            |    |
| A.4. General Input/Output              | 43 |
| A.5. Memory Interfaces                 | 47 |
| A.6. Communication Interfaces          |    |
| A.7. Daughter Cards                    |    |
| A.8. Connectors and Cables             | 51 |
| B. Additional Information              |    |
| B.1. Safety and Regulatory Information |    |
| B.1.1. Safety Warnings                 |    |
| B.1.2. Safety Cautions                 |    |
| B.2. Compliance Information            |    |

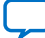

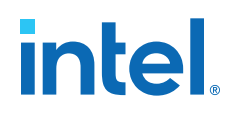

## 1. Overview

Intel<sup>®</sup> Agilex<sup>™</sup> I-Series Transceiver-SoC SI Development Kit is a complete design environment that includes both hardware and software you need to develop Intel Agilex I-Series FPGA designs. The board provides a wide range of peripherals and memory interfaces to facilitate the development of Intel Agilex I-Series Transceiver-SoC designs.

#### Table 1.Ordering Information

| Development Kit Version                                          | Ordering Code   | Device Part Number | Serial Number Identifier |
|------------------------------------------------------------------|-----------------|--------------------|--------------------------|
| Intel Agilex I-Series<br>Transceiver-SoC<br>Development Kit (ES) | DK-SI-AGI027FES | AGIB027R31B1E2VR0  | Under 500                |
| Intel Agilex I-Series<br>Transceiver-SoC<br>Development Kit (ES) | DK-SI-AGI027FB  | AGIB027R31B1E1VAA  | Above 1000               |

For the board and FPGA capabilities, refer to the Intel Agilex FPGA and SoC page on the Intel website.

For more information about the *Intel Agilex Device Errata Sheet and User Guidelines (ES-1069)* and *Intel Agilex Known Issue List*, contact Intel Premier Support and quote ID #15011992053.

## 1.1. Block Diagram

#### Figure 1. Intel Agilex I-Series Transceiver-SoC Development Kit Block Diagram

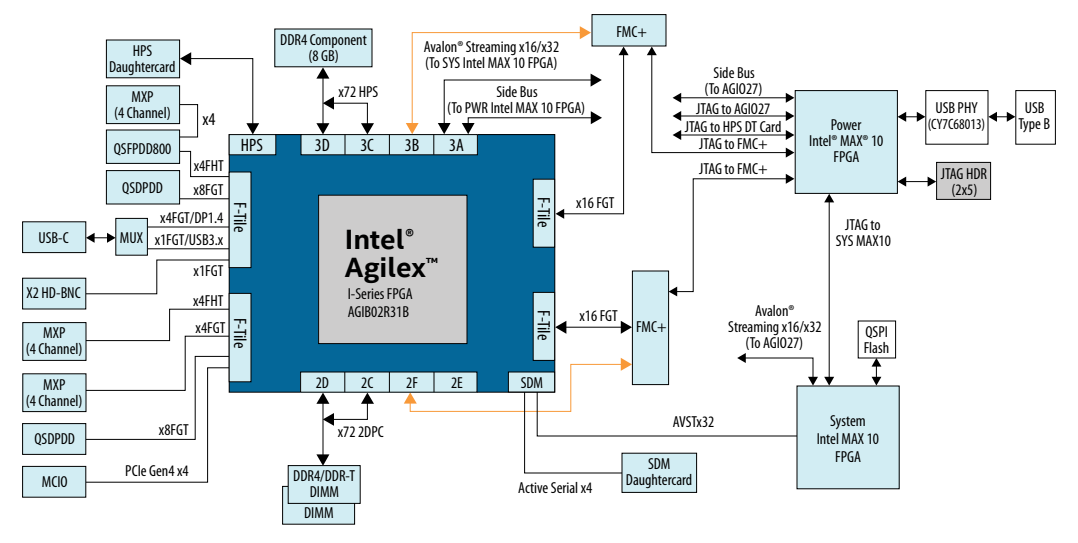

Intel Corporation. All rights reserved. Intel, the Intel logo, and other Intel marks are trademarks of Intel Corporation or its subsidiaries. Intel warrants performance of its FPGA and semiconductor products to current specifications in accordance with Intel's standard warranty, but reserves the right to make changes to any products and services at any time without notice. Intel assumes no responsibility or liability arising out of the application or use of any information, product, or service described herein except as expressly agreed to in writing by Intel. Intel customers are advised to obtain the latest version of device specifications before relying on any published information and before placing orders for products or services. \*Other names and brands may be claimed as the property of others.

ISO 9001:2015 Registered

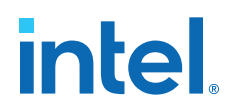

## **1.2. Feature Summary**

- Intel Agilex I-Series FPGA, 2.7M LE, 3184B package
- F-Tile 1 (13C)
  - 4 FHT transceiver channels fan out to Quad Small Form Factor Double Density 800 (QSFPDD800)
  - 8 FGT transceiver channels to Quad Small Form Factor Double Density connector
  - 2 FGT transceiver channels to HD-BNC for SDI
  - 4 FGT transceiver as DP2.0<sup>(1)</sup>
  - 1FGT transceiver for USB3.2<sup>(1)</sup>
- F-Tile 2 (13A)
  - 4 FHT transceiver channels (116G) to MXPM
  - 8 FGT transceiver channels (56G) to MXPM
  - 8 FGT transceiver channels to Quad Small Form Factor Double Density connector
  - 4 FGT transceiver channels to MCIO (PCIe\*)
- F-Tile 3 (12C)
  - 16 FGT channels to FMC+
- F-Tile 4 (12A)
  - 16 FGT channels to FMC+
- SR DDR4 2666 (x72 w/ ECC), 16GB
- 8GB SR DDR4-2666 (x72 w/ ECC) component down (HPS)
- IO48 interface for HPS Out of Box Experience (OOBE) daughter cards

### **1.3. Box Contents**

- Intel Agilex I-Series Transceiver-SoC Development Kit
- Single-rank DDR4 DIMM module
- QSPI flash daughter card
- HPS IO48 OOBE daughter card
- USB 2.0 Type B cable
- 240W power adapter and NA/EU/JP/UK cords

<sup>&</sup>lt;sup>(1)</sup> Preliminary

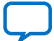

## **1.4. Recommended Operating Conditions**

#### Table 2. Recommended Operating Conditions

| Operating Condition                                 | Range of Values      |
|-----------------------------------------------------|----------------------|
| Ambient operating temperature range                 | 0 °C to 30 °C        |
| ICC load current                                    | 195 A                |
| ICC load transient percentage                       | 200 A/µs             |
| FPGA maximum power supported by active heatsink/fan | 220 W <sup>(2)</sup> |

When handling the board, it is important to observe static discharge precautions.

*Caution:* Without proper anti-static handling, the board can be damaged. Therefore, use antistatic handling precautions when touching the development kit.

#### *Note:* This development kit should not be operated in a vibration environment.

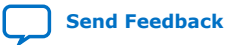

<sup>&</sup>lt;sup>(2)</sup> 160W for core and 60W for FGT Transceiver

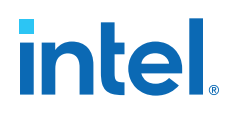

## **2. Getting Started**

## **2.1. Intel Quartus<sup>®</sup> Prime Software and Driver Installation**

Intel Quartus<sup>®</sup> Prime design software is a multiplatform design environment that easily adapts to your specific needs in all phases of FPGA, CPLD and SoC designs. The Intel Quartus Prime software delivers the highest performance and productivity for Intel FPGAs, CPLDs, and SoCs. Intel Quartus Prime Pro Edition software is optimized to support the advanced features in next-generation FPGAs and SoCs with the Intel Agilex, Intel Stratix<sup>®</sup> 10, Intel Arria<sup>®</sup> 10, and Intel Cyclone<sup>®</sup> 10 GX device families.

Intel Agilex I-Series Transceiver-SoC Development Kit includes on-board Intel FPGA Download Cable circuits for FPGA and system Intel MAX<sup>®</sup> 10 programming. However, for the host computer and board to communicate, you must install the Intel FPGA Download Cable driver on the host computer. Installation instructions for the Intel FPGA Download Cable driver for your operating system are available on the Intel website.

On the Intel website, navigate to the Cable and Adapter Drivers Information link to locate the table entry for your configuration and click the link to access the instructions.

The Intel SoC EDS is a comprehensive software tool suite for embedded software development on Intel SoC devices. It contains development tools, utility programs, run-time software, and application examples to expedite firmware and application software of SoC embedded systems.

As a part of the Intel SoC EDS, the Arm\* Development Studio 5 (DS-5) Intel SoC FPGA Edition Toolkit provides a comprehensive set of embedded development tools for Intel's SoC FPGAs.

For more information and steps to install the Intel SoC EDS Tool Suite, refer to the links below.

#### **Related Information**

- Quick-Start for Intel Quartus Prime Pro Edition Software
- Intel Quartus Prime Pro Edition User Guide: Getting Started
- Arm DS-5 Intel SoC FPGA Edition Toolkit
- Intel SoC FPGA Embedded Development Suite User Guide

## **2.2. Design Examples**

Unzip the install package which includes board design files, documents and examples directories. The table below lists the file directory names and a description of their contents.

ISO 9001:2015 Registered

Intel Corporation. All rights reserved. Intel, the Intel logo, and other Intel marks are trademarks of Intel Corporation or its subsidiaries. Intel warrants performance of its FPGA and semiconductor products to current specifications in accordance with Intel's standard warranty, but reserves the right to make changes to any products and services at any time without notice. Intel assumes no responsibility or liability arising out of the application or use of any information, product, or service described herein except as expressly agreed to in writing by Intel. Intel customers are advised to obtain the latest version of device specifications before relying on any published information and before placing orders for products or services. \*Other names and brands may be claimed as the property of others.

### Table 3. Installed Development Kit Directory Structure

| Directory Name     | Description of Directory Contents                                                                                                    |
|--------------------|----------------------------------------------------------------------------------------------------|
| board_design_files | Contains schematics, layout, assembly and bill of material<br>board design files. Use these files as a starting point for a<br>new prototype board design                                                                                   |
| documents          | Contains the development kit documentation – quick start guides and user guide                                                                                                    |
| examples           | <ul> <li>Contains:</li> <li>Board Test System: BTS GUI, Power GUI, and Clock GUI</li> <li>Golden Top project for pinout assignments management</li> <li>Design Examples: Memory, XCVR, GPIO, PCIe Gen 4,<br/>System Intel MAX 10</li> </ul> |
| factory_recovery   | The original data programmed into flash U85 for AVST x32 configuration and System Intel MAX 10 before shipment. Use this data to restore the board with its original factory content.                                                       |

intel

## **3. Power Up the Development Kit**

The instructions in this chapter explain how to setup the Intel Agilex I-Series Transceiver-SoC Development Kit for specific use cases.

## 3.1. Default Settings

The Intel Agilex I-Series Transceiver-SoC Development Kit ships with its board switches preconfigured to support the design examples in the kit. If you suspect your board might not be correctly configured with the default settings, follow the instructions in the factory default switch settings table to return to its factory settings before proceeding ahead.

*Note:* X refers to Don't Care in the table below.

*Note:* Don't set the switches when the power is on. Only set the switches after the power is off.

| Switch    | Default Position | Default Function                                                                                                    |
|-----------|------------------|----------------------------------------------------------------------------------------------------|
| S19 [1:4] | OFF/OFF/ON/ON    | System Intel MAX 10 and FPGA selected in JTAG chain.                                                                                                    |
| S20 [1:4] | ON/ON/ON         | Mode 1: On-board Intel download<br>circuit act as the only JTAG master.<br>Chained HPS with SDM nodes<br>internally.                                                                                 |
| S9 [1:4]  | ON/OFF/OFF/X     | Configuration mode setting bits:<br>AS - Fast mode                                                                                                    |
| S10 [1:4] | ON/ON/ON         | <ul> <li>SYS_SW[0:3]</li> <li>SYS_SW[0]—Factory Loadn</li> <li>'0'—Load image from Page 0 of the QSPI</li> <li>SYS_SW[1]—MUX_SEL1</li> <li>SYS_SW[2]—MUX_SEL7</li> <li>SYS_SW[3]—MUX_SEL9</li> </ul> |
|           |                  | continued                                                                                                    |

#### Table 4. Factory Default Switch Settings

Intel Corporation. All rights reserved. Intel, the Intel logo, and other Intel marks are trademarks of Intel Corporation or its subsidiaries. Intel warrants performance of its FPGA and semiconductor products to current specifications in accordance with Intel's standard warranty, but reserves the right to make changes to any products and services at any time without notice. Intel assumes no responsibility or liability arising out of the application or use of any information, product, or service described herein except as expressly agreed to in writing by Intel. Intel customers are advised to obtain the latest version of device specifications before relying on any published information and before placing orders for products or services. \*Other names and brands may be claimed as the property of others.

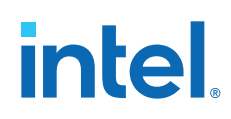

| Switch    | Default Position | Default Function                                                                                                    |
|-----------|------------------|----------------------------------------------------------------------------------------------------|
| S15 [1:4] | ON/ON/OFF        | <pre>SYS_SW[4:7] SYS_SW[4:7] SYS_SW[4]-MUX_SEL_ZL SYS_SW[5]-FMC-A PCIE RP/EP Select</pre>                                                                                                |
| S1 [1:4]  | OFF/OFF/OFF/OFF  | User Switch [0:3]                                                                                                    |
| S6 [1:4]  | OFF/OFF/OFF      | User Switch [4:7]                                                                                                    |
| S22 [1:4] | ON/ON/ON         | MUX_DIP_SW[0:3]<br>• MUX_DIP_SW0-MUX_SEL2<br>• MUX_DIP_SW1-MUX_SEL3<br>• MUX_DIP_SW2-MUX_SEL4<br>• MUX_DIP_SW3-MUX_SEL5<br>Set to "ON" by default to select on-<br>board clock as input. |
| S23 [1:4] | ON/ ON / ON / ON | MUX_DIP_SW[4:7]<br>• MUX_DIP_SW4-MUX_SEL10<br>• MUX_DIP_SW5-MUX_SEL11<br>• MUX_DIP_SW6-MUX_SEL12<br>• MUX_DIP_SW7-MUX_SEL14<br>Set "0"/closed by default for on-board<br>clock as input. |
| S4 [1:4]  | ON/ ON / ON / ON | MUX_DIP_SW[8:11]<br>• MUX_DIP_SW8-MUX_SEL13<br>• MUX_DIP_SW9-MUX_SEL6<br>• MUX_DIP_SW10-MUX_SEL0<br>• MUX_DIP_SW11-MUX_SEL8<br>Set "0"/closed by default for on-board<br>clock as input. |

## 3.2. Power Up

To power up the development kit, follow these steps:

- 1. Use the provided 240 W power adapter to supply power through **J30**.
- After power adapter is plugged into J30 and switch S18 is set to the ON position, D22 LED illuminates, indicating that the board power up successfully. If the LED (D22) is not turned ON, it indicates that one or more power supply is incorrect.

## **3.3. Perform Board Restore**

This development kit ships with GHRD design examples stored in the QSPI flash device and system Intel MAX 10 pre-programmed. You must perform board restore by using the following instructions through the Intel Quartus Prime Programmer GUI.

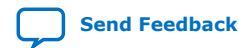

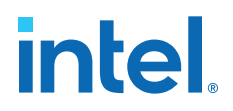

### **3.3.1. Restore Board System Intel MAX 10 with Default Factory Image**

- 1. Set S19 or S20 switch to enable System Intel MAX 10 in JTAG chain, open the Intel Quartus Prime Programmer GUI, and detect the JTAG chain.
- 2. Attach System Intel MAX 10 image on System Intel MAX 10 part.
- 3. Select programming options and click program button.

*Note:* Once you plug Intel FPGA Download Cable between **J11** and **PC**, the Intel on-board download cable circuit is disabled automatically.

### 3.3.2. Restore Board QSPI Flash with Default Factory Image

- 1. Ensure MSEL[2:0] are OFF (AvST x32 mode) before power up the board.
- 2. Open Intel Quartus Prime Programmer GUI, detect JTAG chain after System Intel MAX 10 is restored.
- 3. Attached AvST x32 image (factory\_recovery folder) on QSPI flash which is under System Intel MAX 10 part.
- 4. Select programming options and click program button.

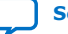

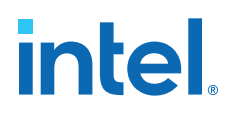

## 4. Board Test System

The Intel Agilex I-Series Transceiver and SoC Development Kit includes design examples and the board test system (BTS) GUI to test the functionality of this board. The BTS provides an easy-to-use interface to alter functional settings and observe results. You can use the BTS to test board components, modify functional parameters, observe performance, and measure power usage.

While using the BTS, you reconfigure the FPGA several times with test designs specific to the functionality that you are testing. The BTS is also useful as a reference for designing systems. The BTS communicates over the JTAG bus to a test design running in the Intel Agilex I-Series FPGA device.

The following figure shows the graphical user interface (GUI) of a board that is in factory configuration.

#### Figure 2. BTS GUI

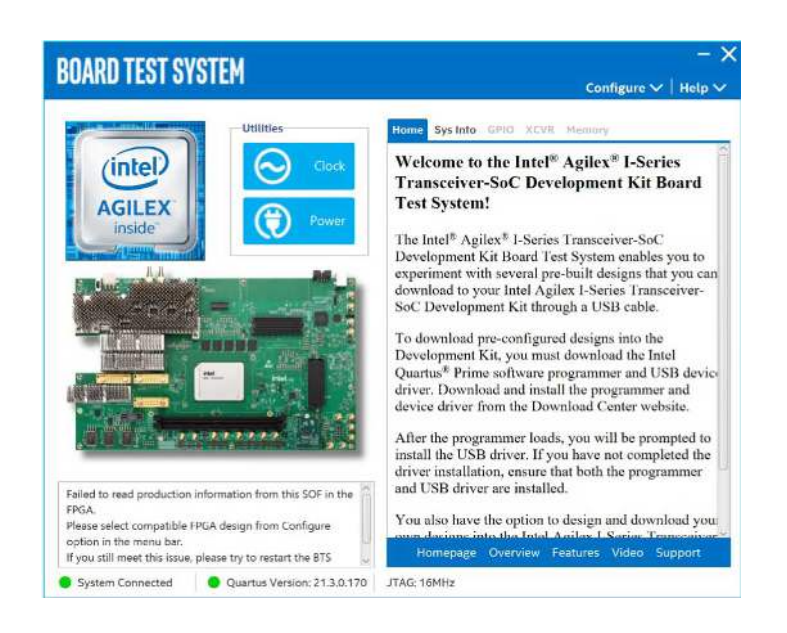

## 4.1. Set Up BTS GUI Running Environment

To run BTS GUI, including Power Monitor and Clock Controller GUI, you need to download and install Java runtime including OpenJDK and OpenJFX on your systems and set up the running environment. This is a one-time procedure, so if you have already completed it before, you do not need to do it again unless the Java version upgrade is needed.

Intel Corporation. All rights reserved. Intel, the Intel logo, and other Intel marks are trademarks of Intel Corporation or its subsidiaries. Intel warrants performance of its FPGA and semiconductor products to current specifications in accordance with Intel's standard warranty, but reserves the right to make changes to any products and services at any time without notice. Intel assumes no responsibility or liability arising out of the application or use of any information, product, or service described herein except as expressly agreed to in writing by Intel. Intel customers are advised to obtain the latest version of device specifications before relying on any published information and before placing orders for products or services. \*Other names and brands may be claimed as the property of others.

ISO 9001:2015 Registered

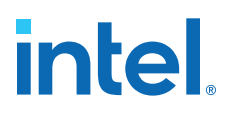

### 4.1.1. Download OpenJDK

To download the Temurin OpenJDK, follow these steps:

- 1. Download the Temurin OpenJDK using this link: https://adoptium.net/ releases.html.
- 2. Select the Temurin 11 Long Term Support (LTS) version.

#### Figure 3. OpenJDK Version

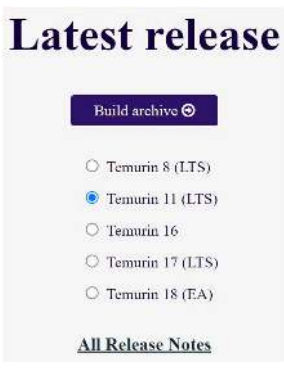

3. On **Windows** system, choose the JRE zip format file.

#### Figure 4. Windows OpenJDK Version

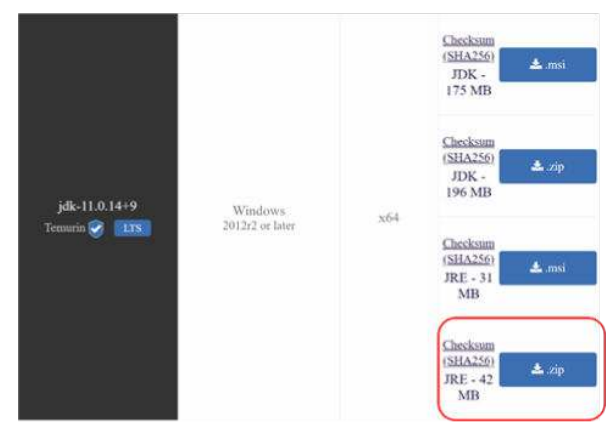

4. On **Linux** system, choose the JRE tar.gz format file.

#### Figure 5. Linux OpenJDK Version

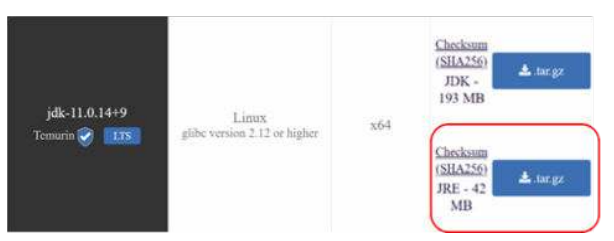

*Note:* The JDK version can be updated, download the latest version.

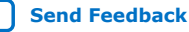

## 4.1.2. Download OpenJFX

To download the OpenJFX, follow these steps:

- 1. Download the OpenJFX using this link: https://gluonhq.com/products/javafx/.
- 2. Select JavaFX version 17.0.2 [LTS].
- 3. For the **Windows** system, download the JavaFX Windows x64 SDK.
- 4. For **Linux** system, download the JavaFX Linux x64 SDK.

#### Figure 6. JavaFX Version

| lavaFX vers    | ion          | Operating System | Architecture | Туре                                   |
|----------------|--------------|------------------|--------------|----------------------------------------|
| 17.0.2 [LTS    | ] ~          | [any] ~          | x64 ~        | SDK ~                                  |
| ] Include old  | der versions |                  |              |                                        |
| os             | Version      | Architecture     | Туре         | Download                               |
|                |              |                  |              |                                        |
| Linux          | 17.0.2       | x64              | SDK          | Download [SHA256]                      |
| Linux<br>macOS | 17.0.2       | x64              | SDK<br>SDK   | Download [SHA256]<br>Download [SHA256] |

## 4.1.3. Install OpenJDK and OpenJFX

You have two downloaded zip files, follow these steps to install them.

- 1. On **Windows** system, Intel recommends you to unzip the files and put them in the following directory:
  - C:\Program Files\Java\jre
  - C:\Program Files\Java\jfx
  - Note: The unzipped folder name of JRE is jdk-11.0.xx+x-jre (for example, jdk-11.0.14+9-jre), you need to rename it to jre. The unzipped folder name of JFX is javafx-sdk-17.0.2, you need to rename it to jfx.
- 2. On **Linux** system, Intel recommends you to unzip the files and rename the folders using the following commands:

```
# unzip openjfx-17.0.2_linux-x64_bin-sdk.zip -d /opt/Java/
# tar zxvf OpenJDK11U-jre_x64_linux_hotspot_11.0.14_9.tar.gz -C /opt/Java/
# cd /opt/Java
# mv javafx-sdk-17.0.2 jfx
# mv jdk-11.0.14+9-jre jre
```

You have the following two directories on your Linux system:

/opt/Java/jre

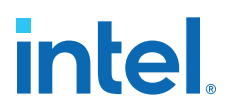

— /opt/Java/jfx

### 4.1.4. Run BTS GUI

Before powering up the development kit and running the BTS GUI, change the switch settings to the default settings. Refer to Factory Default Switch Settings.

The BTS release folder always includes the following files.

#### Figure 7. BTS Folder

| Name                 | Туре               |
|----------------------|--------------------|
| 🧵 image              | File folder        |
| 📕 līb                | File folder        |
| BoardTestSystem.bat  | Windows Batch File |
| BoardTestSystem.sh   | Shell Script       |
| 🗋 bts.jar            | JAR File           |
| ClockController.bat  | Windows Batch File |
| S ClockController.sh | Shell Script       |
| PowerMonitor.bat     | Windows Batch File |
| PowerMonitor.sh      | Shell Script       |
| README.TXT           | TXT File           |

You can run BTS GUI easily with the following scripts.

1. On **Windows** system, double click the .bat files to run BTS, Clock Controller, or Power Monitor GUI.

#### Figure 8. Windows Console

| C:\windows\System32\cmd.exe                                                                                                    | -                             |                  | ×            |
|----------------------------------------------------------------------------------------------------|-------------------------------|------------------|--------------|
| **************************************                                                                                                    |                               |                  |              |
| * BOARD TEST SYSTEM *                                                                                                    |                               |                  |              |
| Board Test System Starting                                                                                                    |                               |                  |              |
| D:\board_test_system>"C:\Program Files\Java\jre\bin<br>"C:\Program Files\Java\jfx\lib"add-modules java<br>javafx.wab -jar bts.jar<br>Success!<br>Starting anolication on Windows 10. | ∖java.exe"π<br>fx.controls,ja | odule-<br>vafx.f | path<br>xml, |
| -                                                                                                    |                               |                  |              |
|                                                                                                    |                               |                  |              |

2. On **Linux** system, you need to run the shell script with root privilege.

#### Figure 9. Linux Console

| File Edit View Search Terminal Help                                                      |  |  |
|------------------------------------------------------------------------------------------|--|--|
| opt@sh lab5 1: /board test_system 08:54:16<br>sh BoardTestSystem.sh<br>BOARD TEST SYSTEM |  |  |
| ward Test System Starting<br>uccess!<br>tarting application on Linux                     |  |  |

*Note:* The .bat or shell script will check the Java environment settings, copy necessary files, and give some prompts if the environment is not set up correctly.

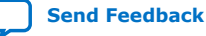

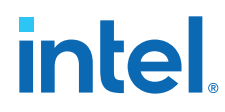

## 4.2. Test the Functionality of the Development Kit

This section describes each control in the BTS.

## 4.2.1. The Bottom Info Bar

The bottom information bar shows the status of the system connection, the Intel Quartus Prime version and the JTAG clock.

- **System Connected/Disconnected**: Shows if the board is connected to the system. The green sign turns gray if the board becomes disconnected.
- **Intel Quartus Prime Version**: Displays the current Intel Quartus Prime version installed and active on your system. The text turns red if your version is older than the required version. Change the QUARTUS\_ROOTDIR environment variable if you have installed the right version but the active version doesn't meet the requirement.
- **JTAG**: Displays the JTAG clock frequency.

### **4.2.2. The Configure Menu**

Use the Configure Menu to select the design you want to use. Each design example tests different functionality that corresponds to one or more application tabs.

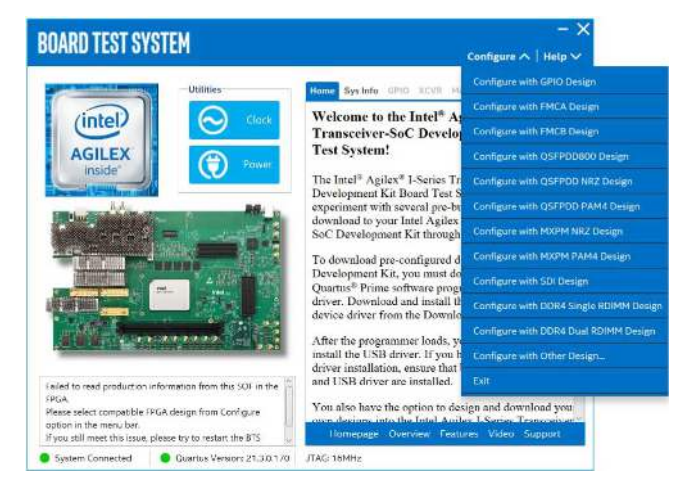

Figure 10. The Configure Menu

To configure the FPGA with a test system design, follow these steps:

- 1. On the **Configure** menu, click the **Configure** command that corresponds to the functionality you want to test.
- 2. In the dialog box that appears, click **Configure** to download the corresponding design's SRAM Object File (.sof) to the FPGA. The download process usually takes less than a minute.
- 3. When configuration finishes, the design begins running in the FPGA. The corresponding GUI application tabs that interface with the design are now enabled. If you use the Intel Quartus Prime Programmer for configuration, instead of the BTS GUI, you might need to restart the GUI.

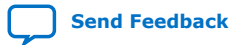

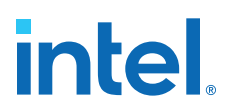

## 4.2.3. The Sys Info Tab

The **Sys Info** tab shows information about the board's current configuration. The tab displays the board information, JTAG Chain devices and other details stored on the board.

#### Figure 11. The Sys Info Tab

| BOARD TEST SYSTEM                                                                                                    | <br>Configure ❤   Help ❤                                                                                                    |
|----------------------------------------------------------------------------------------------------|----------------------------------------------------------------------------------------------------|
| Utilities                                                                                                    | Home Sys Into GRID XCVII Memory                                                                                                    |
| AGILEX<br>Inside                                                                                                    | Board Infomation<br>Board Name : Aglies I-Series Transceiver-SoC Development Kit<br>Board Revision : 8<br>MAX Version : 01.00.05                  |
| BELLEVILLE MAR                                                                                                    | Jtag Chain                                                                                                    |
|                                                                                                    | 1) /devices/10M165(A(CLU)@2#USB-1#Agilex i-Series SOC Dev<br>Kit<br>2) /devices/AGif#027R31CR0j8027R31BR0)@1#USB-1#Agilex<br>1 Series SOC Dev Kit |
| Failed to read production information from this SOF in the<br>PEGA.<br>Please relect compatible PEGA design from Configure<br>option in the memu bar. |                                                                                                    |
| System Connected Quartus Version: 21.3.0.170                                                                                                    | D JTAG: 16MHz                                                                                                    |

The following sections describe the controls on the System Info tab.

#### **Board Information**

The board information control displays static information about your board.

- **Board Name**: Indicates the official name of the board given by the BTS.
- **Board Revision**: Indicates the revision of the board.
- MAX Version: Indicates the version of the system Intel MAX 10.

#### **JTAG Chain**

The JTAG chain control shows all the devices currently in the JTAG chain.

*Note:* System Intel MAX 10 and FPGA should all be in the JTAG chain when running the BTS GUI.

#### 4.2.4. The GPIO Tab

The **GPIO** tab allows you to interact with all the general-purpose user I/O components on your board. You can turn LEDs on or off and see the status of push buttons and dip switches.

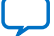

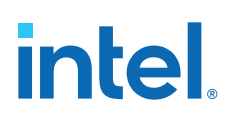

#### Figure 12. The GPIO Tab

 $\mathbf{N}$ **BOARD TEST SYSTEM** Configure V Help V Utilities Home Sys Info GPIO XCVR Memory User LEDs intel AGILEX inside **User Dip Switches** 1 (OFF) - lu 0 (ON) 1 2 3 6 **Push Buttons** PBO PB1 **Qsys Memory Map Block Description** Address Product Info 0000.0000 - 0000.000F Detected bts\_config.sof on FPGA. 12C 0 0000.0100 - 0000.013F 12C 1 0000.0140 - 0000.017F 12C 2 0000.0180 - 0000.01BF 00400 0000 04F System Connected Quartus Version: 21.3.0.170 JTAG: 16MHz

The following sections describe the controls on the GPIO tab.

#### **User LEDs**

The User LEDs control displays the current state of the user LEDs. Toggle the LED buttons to turn the board LEDs on and off. Click the All button to reverse the state of all the LEDs.

#### **User Dip Switches**

The User Dip Switches control display the status of the USER\_SW[0:3](S1) and USER\_SW[4:7](S6).

#### **Push Buttons**

The Push Button control shows the status of PB0 and PB1.

#### **Qsys Memory Map**

The Qsys Memory Map control shows the memory map of **bts\_config.sof** design running on your board.

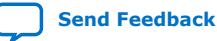

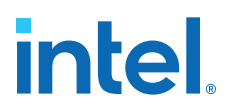

### 4.2.5. The XCVR Tab

The **XCVR** tab allows you to run transceiver tests on your board. You can run the test using either electrical loopback modules or optical fiber modules.

### 4.2.5.1. The QSFPDD NRZ Tab

#### Figure 13. The QSFPDD NRZ Tab

| All Locked                                          |
|-----------------------------------------------------|
| : All Locked Detail                                 |
|                                                     |
|                                                     |
| D0 x8 () Q5FPD01 x8                                 |
| rors:0 Intert<br>rors:0 Clear                       |
| Rx Bits : 855333752000<br>Data Rate : 24,99987 Gbps |
| 10 - 10 - 1                                         |

The following sections describe controls in the QSFPDD NRZ tab.

#### Status

The Status control displays the following status information during the loopback test:

- **PLL lock:** Shows the PLL locked or unlocked state.
- **Pattern Sync:** Shows the pattern synced or not state. The pattern is considered synced when the start of the data sequence is detected.
- **Detail:** Shows the PLL lock and pattern sync status of each channel. The number of the error bits of each channel can be found here.

#### Control

Use the following controls to select an interface to apply PMA settings, data type and error control:

- QSFPDD0 x8
- QSFPDD1 x8

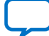

#### **PMA Setting**

Allows you to make changes to the PMA parameters that affect the active transceiver interface. The following settings are available for analysis:

- **Serial Loopback:** Displays the signal status between the transmitter and the receiver.
- VOD: Specifies the voltage output differential of the transmitter buffer.
- Pre-emphasis tap:
  - Pre-tap 1: Specifies the amount of pre-emphasis on the first pre-tap of the transmitter buffer.
  - Pre-tap 2: Specifies the amount of pre-emphasis on the second pre-tap of the transmitter buffer.
  - Post-tap 1: Specifies the amount of pre-emphasis on the post-tap of the transmitter buffer.

#### Figure 14. QSFPDD NRZ-PMA Setting

| Serial<br>Loopback |     | VOD |   | Pre-e | mpha | sis tap |      | Deed  |     |
|--------------------|-----|-----|---|-------|------|---------|------|-------|-----|
| All CH             |     | 9   | × | Pre-t | ap 1 | Pre-c   | ap 2 | Post- | tap |
| сно                |     | 0   | * | 0     | *    | 0       | *    | 0     |     |
| CH1                | 15- | 0   |   | 0     | *    | 0       | . *  | 0     | ,   |
| CH2                |     | 0   | • | 0     | •    | 0       |      | 0     |     |
| СНЗ                |     | 0   | • | 0     | •    | 0       |      | 0     |     |
| CH4                |     | 0   | • | 0     | •    | 0       | *    | 0     |     |
| CH5                |     | 0   | * | 0     | ٣    | 0       |      | 0     |     |
| CH6                |     | 0   | * | 0     | ~    | 0       | *    | 0     |     |
| CH7                |     | U   | × | 0     | *    | 0       | v    | 0     |     |

#### **Data Type**

The Data Type control specifies the type of data pattern contained in the transactions. Select the following available data types for analysis:

- **PRBS7:** pseudo-random 7-bit binary sequences
- PRBS15: pseudo-random 15-bit binary sequences
- PRBS23: pseudo-random 23-bit binary sequences
- **PRBS31:** pseudo-random 31-bit binary sequences (default)

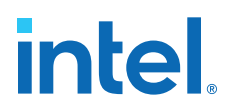

#### **Error Control**

This control displays data errors detected during analysis and allows you to insert errors:

- **Detected Errors:** Displays the number of data errors detected in the received bit stream.
- **Inserted Errors:** Displays the number of errors inserted into the transmit data stream.
- Bit Error Rate: Calculates the bit error rate of the transmit data stream.
- **Insert:** Insert a one-word error into the transmit data stream each time you click the button. Insert Error is only enabled during transaction performance analysis.
- Clear: Resets the Detected Errors counter and Inserted Errors counter to zeros.

#### **Run Control**

- **TX and RX performance bars:** Show the percentage of maximum theoretical data rate that the requested transactions are able to achieve.
- Start: This control initiates the loopback tests.
- **Data Rate:** Displays the XCVR type and data rate of each channel.

#### Figure 15. QSFPDD NRZ - Data Rate

| Data Rate | late — 🗆   |               |  |  |  |  |
|-----------|------------|---------------|--|--|--|--|
| Channel   | XCVR Type  | Frequency     |  |  |  |  |
| 0         | F-Tile FGT | 24.99987 Gbps |  |  |  |  |
| 1         | F-Tile FGT | 24.99994 Gbps |  |  |  |  |
| 2         | F-Tile FGT | 24.99994 Gbps |  |  |  |  |
| 3         | F-Tile FGT | 24.99994 Gbps |  |  |  |  |
| 4         | F-Tile FGT | 24.99987 Gbps |  |  |  |  |
| 5         | F-Tile FGT | 24.99987 Gbps |  |  |  |  |
| 6         | F-Tile FGT | 24.99987 Gbps |  |  |  |  |
| 7         | F-Tile FGT | 24.99987 Gbps |  |  |  |  |

#### 4.2.5.2. The QSFPDD PAM4 Tab

Similar control functions with the QSFPDD NRZ tab.

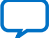

#### Figure 16. The QSFPDD PAM4 Tab

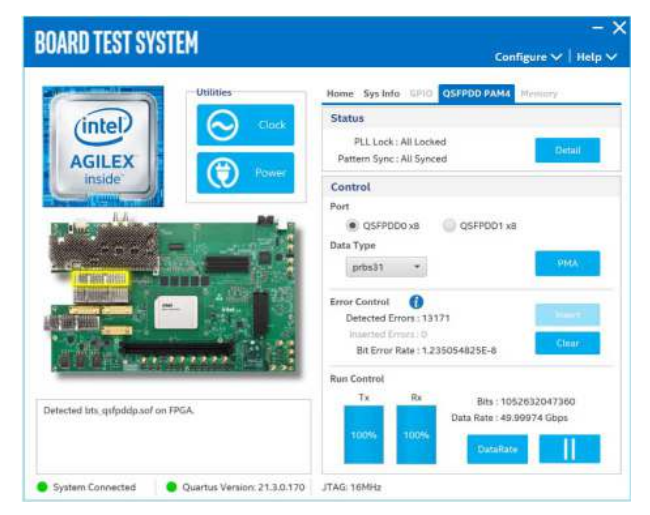

### 4.2.5.3. The FMCA NRZ Tab

Similar control functions with the QSFPDD NRZ tab except for the port selection.

#### Figure 17. **The FMCA NRZ Tab**

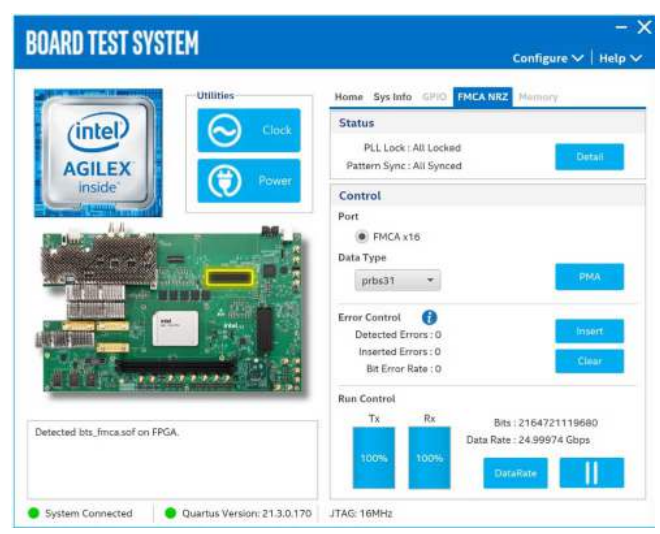

### 4.2.5.4. The FMCB NRZ Tab

Similar control functions with the QSFPDD NRZ tab except for the port selection.

22

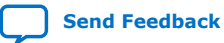

#### Figure 18. The FMCB NRZ Tab

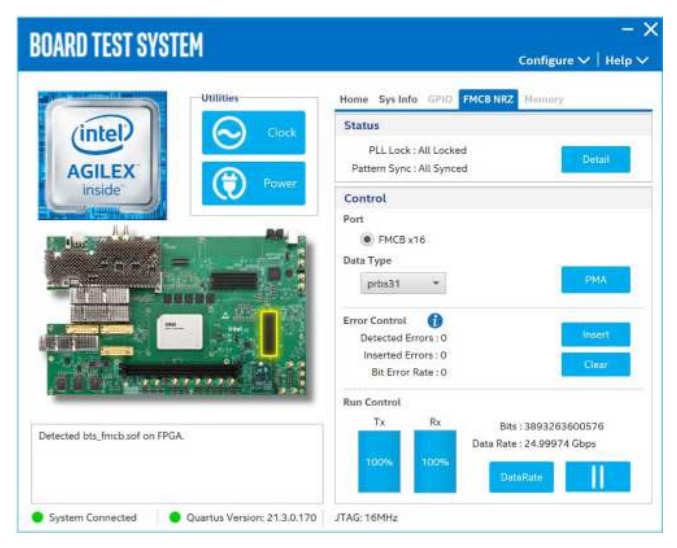

#### 4.2.5.5. The QSFPDD800 PAM4 Tab

Similar control functions with the QSFPDD NRZ tab.

#### Figure 19. The QSFPDD800 PAM4 Tab

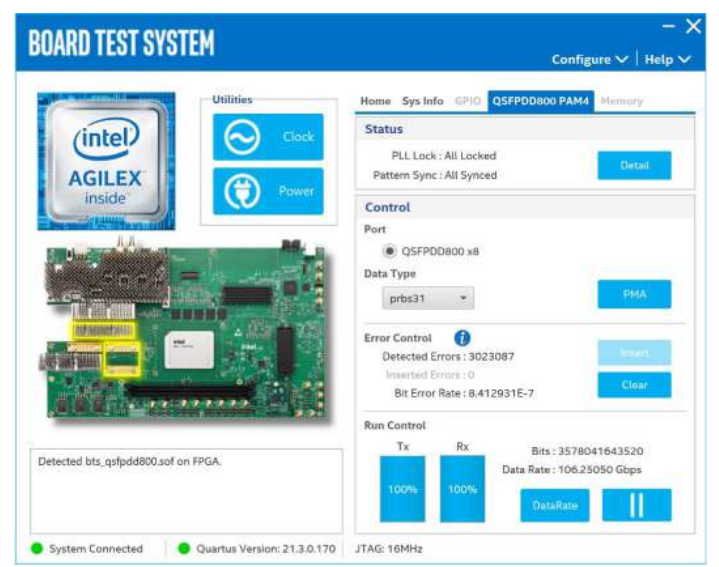

| Figure 20. | The OSFPDD800 PAM4 Tab - PMA Setting |  |
|------------|--------------------------------------|--|
|            |                                      |  |

|        | Serial   |     |   | Pre-en | npha | sis tap |      |       |       |       |       |       |       |       |       |       |      |
|--------|----------|-----|---|--------|------|---------|------|-------|-------|-------|-------|-------|-------|-------|-------|-------|------|
|        | соорваск | VOD |   | Pre-ta | ap 1 | Pre-t   | ap 2 | Post- | tap 1 | Post- | tap 2 | Post- | tap 3 | Post- | tap 4 | Pre-t | ap 3 |
| All CH |          |     | v |        | v    |         | Ŧ    |       | v.    |       | *     |       | v     |       |       |       |      |
| CH0    |          | 22  | • | -4     | •    | 0       | •    | -2    | Ŧ     | -2    | •     | 0     | •     | 0     | •     | 0     |      |
| CH1    |          | 22  | • | -4     | •    | 0       | •    | -2    | ٠     | -2    | ¥     | 0     | •     | 0     | •     | 0     |      |
| CH2    |          | 22  | • | -4     | *    | 0       | •    | -2    | •     | -2    | •     | 0     | •     | 0     | •     | 0     |      |
| CH3    |          | 22  | • | -4     | *    | 0       | ¥    | -2    | Ŧ     | -2    | *     | 0     | •     | 0     | *     | 0     | 3    |
| CH4    |          | 22  | • | -4     | *    | 0       | •    | -2    | *     | -2    | *     | 0     | •     | 0     | •     | 0     | 3    |
| CH5    |          | 22  | • | -4     | ٣    | 0       | •    | -2    | *     | -2    | *     | 0     | *     | 0     | *     | 0     | 3    |
| CH6    |          | 22  | • | -4     | •    | 0       | •    | -2    | •     | -2    | •     | 0     | •     | 0     | •     | 0     | 13   |
| CH7    |          | 22  | • | -4     | •    | 0       | •    | -2    | *     | -2    | *     | 0     | *     | 0     | •     | 0     |      |

#### **PMA Setting**

In addition to the PMA settings listed in Figure: *QSFPDD NRZ-PMA Setting*, additional settings are available for the F-tile FHT PMA. The PMA is set to the default values in the PAM4 designs.

- Pre-emphasis tap:
  - Post-tap 3: Specifies the amount of pre-emphasis on the third post-tap of the transmitter buffer.
  - Post-tap 4: Specifies the amount of pre-emphasis on the fourth post-tap of the transmitter buffer.
  - Pre-tap 3: Specifies the amount of pre-emphasis on the third pre-tap of the transmitter buffer.

#### **Related Information**

The QSFPDD NRZ Tab on page 19

#### 4.2.5.6. The MXPM NRZ Tab

Similar control functions with the QSFPDD NRZ tab except for the port selection.

#### Figure 21. The MXPM NRZ Tab

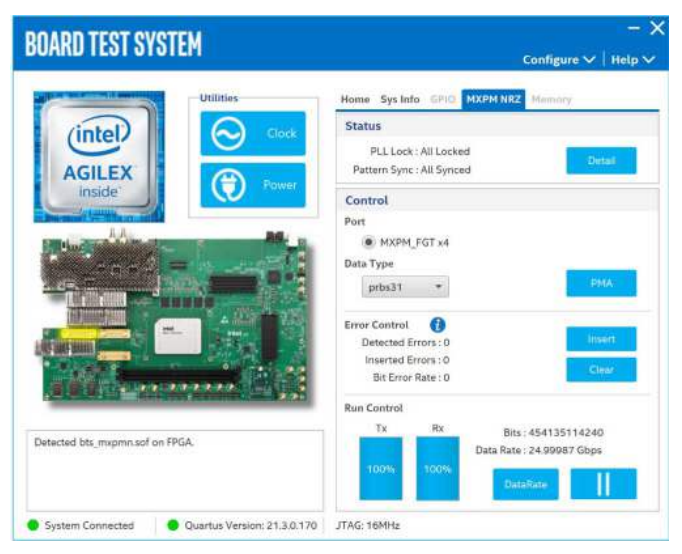

#### 4.2.5.7. The MXPM PAM4 Tab

Similar control functions with the QSFPDD NRZ tab.

#### Figure 22. The MXPM PAM4 Tab

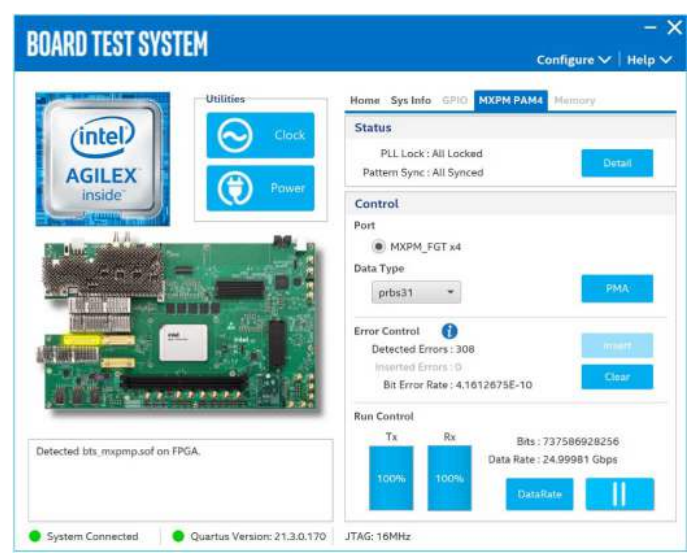

### 4.2.6. The Memory Tab

This tab allows you to read and write DDR4 DIMM-2A (DIMM-I) and DDR4 DIMM-2B (DIMM-II) memory on your board. RDIMMS only tests DIMM-II while RDIMMD tests DIMM-I and DIMM-II. Download the design through BTS Configure.

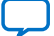

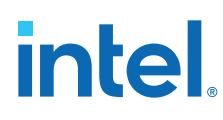

#### Figure 23. The RDIMMS Tab

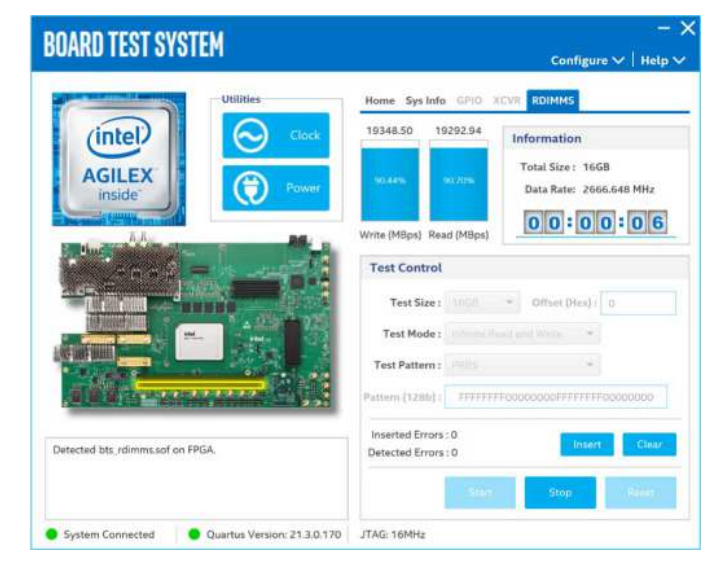

The following sections describe controls on this tab.

#### Start

Initiates DDR4 memory transaction performance analysis.

#### Stop

Terminates transaction performance analysis.

#### **Performance Indicators**

These controls display current transaction performance analysis information collected since you last clicked **Start**:

- Write and Read performance bars: Show the percentage of maximum theoretical data rate that the requested transactions are able to achieve.
- Write (MBps) and Read (MBps): Show the number of bytes analyzed per second.
- **Data Bus**: 72 bits (8 bits ECC) wide, reference clock is 166.666 MHz, and the frequency is 1333.33 MHz double data rate 2666.66 MT/s.

#### **Test Control**

- **Test Size**: You can choose the size of the memory to test. The available options are 64 KB, 256 KB, 1 MB, 16 MB, 64 MB, 256 MB, 1 GB, 4 GB, 8 GB, and 16GB (default).
- **Offset (Hex)**: You can define the memory start address to test.
- Test Mode: Infinite Read and Write (default), Single Read and Write.
- Test Pattern: PRBS (default), User Defined Constant, Walking '0', Walking '1'.

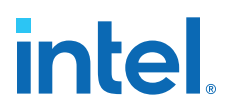

#### **Error Control**

This control displays data errors detected during analysis and allows you to insert errors:

- **Detected Errors**: Displays the number of data errors detected in the hardware.
- **Inserted Errors**: Displays the number of errors inserted into the transaction stream.
- Bit Error Rate: Calculates the bit error rate of the transmit data stream.
- **Insert**: Insert a one-word error into the transaction stream each time you click the button. Insert error is only enabled during transaction performance analysis.
- Clear: Resets the Detected Errors counter and Inserted Errors counter to zeros.

#### Figure 24. The RDIMMD Tab

Similar with RDIMMS. Test Size can be set to 32 GB with two RDIMMs.

| BOARD TEST SYSTEM                   | <br>Configure ✓   Help ∖                                       |
|-------------------------------------|----------------------------------------------------------------|
| Utilities                           | Home Sys Info GPIC XCV/I RDIMMD                                |
| (intel) 📀 🛛                         | lock 19347.94 19302.40 Information                             |
|                                     | wer 90.48% 50.69% Total Size : 32GB<br>Data Rate: 2666.648 MHz |
| A.A.                                | Write (MBps) Read (MBps)                                       |
| and in the second                   | Test Control                                                   |
|                                     | Test Size : Xilli + Offset (Mex) : 0                           |
|                                     | Test Mode : Decide Paul and Water -                            |
|                                     | Test Pattern :                                                 |
| A B B B TO PARAMANAN                | Pattern (128b): TFFFFFF00000000FFFFFFFF00000000                |
| Detected bts_rdimmd.sof on FPGA.    | Inserted Errors : 0 Insert Clear Clear                         |
|                                     | Stain Stop Resint                                              |
| System Connected Quartus Version: 2 | 1.3.0.170 JTAG: 16MHz                                          |

## 4.3. Control On-Board Clock through Clock Controller GUI

The Clock Controller GUI can change the on-board Si5394/Si5391-A/Si5391-B/Si5332/ ZL30733 programmable PLLs to a large range of customized frequency. The instructions to run Clock Controller GUI are stated in the *Run BTS GUI* section. You can also start it using the BTS GUI icon "Clock".

The clock controller communicates with the system Intel MAX 10 device through a 10pin JTAG header **J11** or USB port **J10**. Then, system Intel MAX 10 controls these programmable clock parts through a 2-wire I<sup>2</sup>C bus.

*Note:* You cannot run the stand-alone Clock Controller GUI application when the BTS or Power Monitor GUI is running at the same time. ZL30733 can be controlled only when a design in which the I<sup>2</sup>C interface is instantiated, such as the bts\_config.sof under the board\_test\_system\image\ES folder has been downloaded to the FPGA.

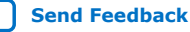

Figure 25. Si5394

| Register (MHz)      | Frequency (MHz)           |
|---------------------|---------------------------|
| CLK0 156.25000      | OUT0 156.25000 Disable    |
| CLK1 156.25000      | OUT1 156.25000 Disable    |
| CLK2 156.25000      | OUT2 156.25000 Disable    |
| CLK3 135.00000      | OUT3 135.00000 Disable    |
| _vco : 13.75000 GH: | z Default Read Set Import |

The following sections describe the Clock Controller buttons.

#### Read

Reads the current frequency setting for the oscillator associated with the active tab.

#### Default

Sets the frequency for the oscillator associated with the active tab back to its default value. This can also be accomplished by power cycling the board.

#### Set

Sets the programmable oscillator frequency for the selected clock to the value in the OUTx output controls for Si5394. Frequency changes might take several milliseconds to take effect. You might see glitches on the clock during this time. Intel recommends resetting the FPGA logic after changing frequencies.

#### Import

Si5394 has a two-time rewritable non-volatile memory (NVM). You can generate the register list from the Clockbuilder Pro tool and import it into Si5394 to update the settings of the NVM. Register changes are volatile after power cycling.

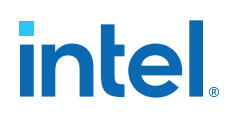

#### Figure 26. Si5391-A

Similar control functions with Si5394.

| 394 5    | 1939 I-A                 | 5133 | 91-D 313332 | 2130733 |         | _   |           |
|----------|--------------------------|------|-------------|---------|---------|-----|-----------|
| Freque   | ncy (MH                  | z)   |             |         |         |     |           |
| OUTOA    | Enable                   | •    | 156.25000   | OUT5    | Enable  | •   | 184.32000 |
| OUTO     | Enable                   | *    | 156.25000   | OUT6    | Enable  | -   | 148.50000 |
| OUT1     | Enable                   | *    | 156.25000   | OUT7    | Enable  | +   | 368.63000 |
| OUT2     | Enable                   | •    | 156.25000   | OUT8    | Disable |     | 625.00000 |
| OUT3     | Enable                   | •    | 125.00000   | OUT9    | Enable  | •   | 153.60000 |
| OUT4     | Disable                  | *    | 625.00000   | OUT9A   | Disable |     | 625.00000 |
| vco : 13 | 3. <mark>7</mark> 5000 G | iHz  | Default     | Read    | 1       | Set | Import    |
|          |                          |      |             |         | - h-    |     |           |

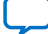

#### Figure 27. Si5391-B

Same with Si5391-A.

| LOCK                  | CONT      | ROLL          | .ER         |         |         |     | _         |
|-----------------------|-----------|---------------|-------------|---------|---------|-----|-----------|
| i5394 <b>S</b> i      | i5391-A   | <b>S</b> i539 | 91-B Si5332 | ZL30733 |         |     |           |
| Freque                | ncy (MH   | z)            |             |         |         |     |           |
| OUTOA                 | Disable   | •             | 156.25000   | OUT5    | Enable  | •   | 184.32000 |
| OUTO                  | Enable    | -             | 156.25000   | OUT6    | Enable  | •   | 148.50000 |
| OUT1                  | Enable    | •             | 156.25000   | OUT7    | Enable  | •   | 368.63000 |
| OUT2                  | Enable    | •             | 156.25000   | OUT8    | Disable | •   | 156.25000 |
| OUT3                  | Disable   | •             | 156.25000   | OUT9    | Enable  | •   | 153.60000 |
| OUT4                  | Enable    | •             | 184.32000   | OUT9A   | Enable  | •   | 153.60000 |
| <sup>=</sup> _vco: 13 | 3.75000 0 | ίHz           | Default     | Read    | d       | Set | Import    |
| Connected             | to the ta | rget          |             |         |         |     |           |
|                       |           | -             |             |         |         |     |           |
|                       |           |               |             |         |         |     |           |

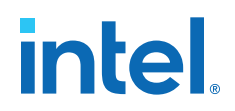

#### Figure 28. Si5332

Similar control functions with Si5394. There is no default button for this clock but you can use Import or power cycle the board to get default clock frequencies.

| CLOCK CONTI        | ROLLER          |         |            | _ >       |
|--------------------|-----------------|---------|------------|-----------|
| Si5394 Si5391-A    | Si5391-B Si5332 | ZL30733 |            |           |
| Frequency (MH      | łz)             |         |            |           |
| OUT0 Enable        | • 166.66000     | OUT4    | Enable 🔹   | 100.00000 |
| OUT1 Enable        | ▼ 166.66000     | OUT5    | Enable 🔹   | 100.00000 |
| OUT2 Enable        | • 100.00000     | OUT6    | Enable 👻   | 100.00000 |
| OUT3 Enable        | ▼ 100.00000     | OUT7    | Enable 🔹   | 100.00000 |
| OEB f              | or OUT6         | (       | SSC for OU | JT0/1/4   |
| F_vco : 2500.000 N | ЧНz<br>rget     | Read    | d Set      | t         |
|                    |                 |         |            |           |

#### Figure 29. ZL30733

Similar control functions with Si5394. You can use Import to set the clock outputs. There is no default button for this clock, but you can use Import or power cycle the board to get default clock frequencies.

| Freque   | ncy (MH   | z) |            |      |        |   |           |
|----------|-----------|----|------------|------|--------|---|-----------|
| OUTO     | Enable    | •  | 100.00000  | OUT4 | Enable | • | 153.60000 |
| OUT1P    | Enable    | •  | 0.0000010( | OUT5 | Enable | • | 184.32000 |
| OUT1N    | Enable    | •  | 0.00000100 | OUT6 | Enable | • | 148.50000 |
| OUT2P    | Enable    | *  | 10.00000   | OUT7 | Enable | • | 156.25000 |
| OUT2N    | Disable   | *  | 10.00000   | OUT8 | Enable | • | 156.25000 |
| OUT3     | Enable    | *  | 156.25000  | OUT9 | Enable | * | 156.25000 |
| _vco: 11 | 1.88564 G | Hz |            | Read |        |   | Import    |

#### **Related Information**

Clockbuilder Pro Software on the Skyworks website

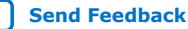

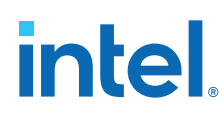

## 4.4. Monitor On-Board Power Regulator through Power Monitor GUI

The Power Monitor GUI reports most power rails' voltage, current, and power information on the board. It also collects temperature from FPGA die, power modules, and diodes assembled on PCB.

The Power Monitor GUI communicates with System Intel MAX 10 through a 10-pin JTAG header **J11** or USB port **J10**. System Intel MAX 10 monitors and controls power regulator, temperature/voltage/current sensing chips through a 2-wire I<sup>2</sup>C bus.

The instructions to run Power Monitor GUI are stated in the *Run BTS GUI* section. It can also be started with the BTS GUI icon "Power".

*Note:* You cannot run the stand-alone Power Monitor GUI when the BTS or the Clock Controller GUI is running at the same time.

|                                              |                              | P1V2_I             | 0         | Display Configure |                                        |
|----------------------------------------------|------------------------------|--------------------|-----------|-------------------|----------------------------------------|
| 10000mA F<br>5000mA                          | RMS : 2983 mA                |                    |           | MIN :2921 mA      | Speed Adjustment:<br>Medium 🔹<br>Reset |
| o                                            |                              |                    |           |                   | Data Record                            |
| Power R                                      | ail V                        | oltage             | Curren    | t Power           | Temperature                            |
| P1V2_I0                                      | ) 1.1                        | 99097 V            | 3.007813  | A 3.606658 W      | Core A: 50 °C                          |
| P1V2_G                                       | 3 1.1                        | 98730 V            | 1.070313  | A 1.283016 W      | 12C_GXF: 52 °C                         |
| 0000 0                                       | 1 799                        | 9.561 mV           | 539.063 r | nA 431.013 mW     | 12A GXF D: 52 °C                       |
| POV6_G                                       | _GDR 999                     | 9.268 mV           | 765.625   | nA 765.064 mW     | DTS D: 50 °C                           |
| VCCERT_UX                                    |                              | 9.683 mV           | 2.781250  | A 2.224117 W      | 13A GXF D: 54°C                        |
| VCCERT_UX<br>POV8_VCC_H                      | SSI_1 799                    |                    |           | A E 150000 W/     |                                        |
| VCCERT_UX<br>POV8_VCC_H<br>P1V8_G            | SSI_1 799<br>2 1.7           | 98950 V            | 2.863281  | A 5.150900 W      | 13C GXE D - 53 °C                      |
| VCCERT_UX<br>POV8_VCC_H<br>P1V8_G<br>P1V2_BL | 551_1 799<br>2 1.7<br>15 1.1 | 98950 V<br>98730 V | 2.863281  | A 2.013493 W      | 13C_GXF_D: 53 °C                       |

#### Figure 30. Power Monitor GUI

The following sections describe the details of the Power Monitor GUI.

#### **Display Configure**

- Speed Adjustment: Adjusts the update rate of the current curve.
- Reset: Regenerates the graph.

#### **Data Record**

When the box is checked, the telemetry data of the selected power rail can be recorded. The data will be saved into a .csv file in the log directory.

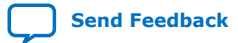

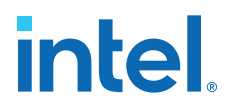

#### Temperature

Reads the temperature data from FPGA die internal temperature sense diodes.

### 4.5. BTS Test Areas

BTS checks for hardware fault before you can use the board. If one or more BTS test items fail, it implies either a wrong hardware setting or hardware fault on specific interface.

### 4.6. Identify Test Pass or Fail-based on BTS GUI Test Status

#### QSFPDD0/QSFPDD1

Plug QSFPDD0/QSFPDD1 loopback module in **J27/J48** before you configure QSFPDD NRZ/PAM4 example build through BTS GUI.

#### **QSFPDD800**

Plug QSFPDD800 loopback module in **J22** and use the MXPM cable between MXPM\_FHT connector **J2** and **J8** before you configure QSFPDD800 PAM4 example build through BTS GUI.

#### **FMCA/FMCB**

Plug FMCA/FMCB loopback module in **J7/J9** before you configure FMCA/FMCB NRZ example build through BTS GUI.

#### MXPM\_FGT

Plug MXPM\_FGT loopback module in **J28** before you configure MXPM NRZ/PAM4 example build through BTS GUI.

#### **DDR4 DIMM**

Plug the DIMM-I/II module which is shipped alone with this development kit in **J5**. The BTS GUI only supports fabric memory interfaces namely DDR4 DIMM-2A (DIMM-I) and DDR4 DIMM-2B (DIMM-II).

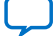

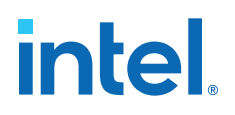

## **5. Development Kit Hardware and Configuration**

The Intel Agilex I-Series Transceiver-SoC Development Kit can support multiple application scenarios and configuration modes. You need to change hardware setting and/or re-program system images for these cases.

#### Table 5.Supported Configuration Modes

| S9 [1:4]      | MSEL [2:0] | Configuration Mode               |
|---------------|------------|----------------------------------|
| ON/OFF/OFF/X  | 001        | AS – Fast mode (Default setting) |
| ON/ON/OFF/X   | 011        | AS – Normal mode                 |
| ON/ON/X       | 111        | JTAG                             |
| OFF/ON/ON/X   | 110        | Avalon <sup>®</sup> -ST x8       |
| ON/OFF/ON/X   | 101        | Avalon-ST x16                    |
| OFF/OFF/OFF/X | 000        | Avalon-ST x32                    |

## 5.1. Configure FPGA and Access HPS Debug Access Port by JTAG

- 1. JTAG access does not rely on switch **S9** settings and system image.
- 2. Plug the USB cable to **J10** or Intel FPGA Download Cable to **J11**.
- 3. Open the Intel Quartus Prime Programmer, system console to configuration Intel Agilex FPGA SDM, system Intel MAX 10 and FMC JTAG nodes.
- Open Arm Development Studio 5\* (DS-5\*) Intel SoC FPGA Edition to connect to and communicate with the HPS Debug Access Port (DAP) through the same JTAG interface.

## 5.2. Configure the FPGA Device Using the AS Mode (Default Mode)

- 1. Default **S9** setting and system Intel MAX 10 image support the active serial (AS) configuration mode.
- 2. Plug pre-programmed SDM QSPI flash daughter into **J3**.
- 3. Power on and observe FPGA user LED behavior.

## **5.3. Configure the FPGA Device Using the Avalon-ST Mode**

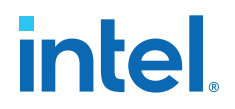

- 1. Set **S9** to Avalon-ST x32 mode first.
- 2. Default system Intel MAX 10 image support the Avalon-ST x32 mode only. You should build a corresponding . POF image if you select Avalon-ST x8 or Avalon-ST x16 configuration mode.
- 3. Power on the board, use push button **S16** to choose page, and **S17** to configure the FPGA.
- 4. Default page depends on the setting of **S10.1**.

| LED          | Page0             | Page1             | Page2             | Page3             |
|--------------|-------------------|-------------------|-------------------|-------------------|
| LED_D9       | ON                | OFF               | OFF               | OFF               |
| LED_D11      | OFF               | ON                | OFF               | ON                |
| LED_D13      | OFF               | OFF               | ON                | ON                |
| USER_LED0_D1 | Blinking          | Blinking          | Blinking          | Blinking          |
| USER_LED1_D3 | ON                | ON                | ON                | ON                |
| USER_LED2_D5 | Blinking reversed | Blinking          | Blinking          | Blinking          |
| USER_LED3_D7 | ON                | ON                | ON                | ON                |
| USER_LED4_D2 | ON                | ON                | Blinking reversed | Blinking          |
| USER_LED5_D4 | ON                | Blinking reversed | Blinking          | Blinking          |
| USER_LED6_D6 | ON                | ON                | ON                | Blinking reversed |
| USER_LED7_D8 | ON                | ON                | ON                | ON                |

#### Table 6.Avalon-ST x32 LED Behavior

## 5.4. Daughter Cards

The Intel Agilex I-Series Transceiver-SoC Development Kit supports HPS OOBE daughter card. You can demonstrate HPS functions through these daughter cards and cables.

### 5.4.1. HPS Out of Box Experience (OOBE) Daughter Card

- 1. Plug HPS OOBE daughter card in **J4**.
- 2. To test HPS Ethernet capability, connect OOBE's RJ45 port J3 to internet.
- 3. To test HPS USB 2.0 capability, connect OOBE's **J4** port to USB cable.
- 4. To debug HPS from UART terminal applications, use USB cable to connect to OOBE's **J7**.
- 5. OOBE's MicroSD card is pre-programmed with GSRD and OS.
- 6. General I/O access is provided by push buttons and LED indicators.

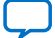

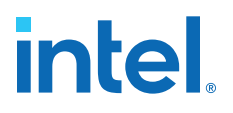

## **6. Custom Projects for the Development Kit**

## 6.1. Add SmartVID Settings in the Intel Quartus Prime QSF File

By default, the Intel Agilex silicon assembled on this development kit enables the SmartVID feature. To avoid the Intel Quartus Prime software from generating an error due to incomplete SmartVID settings, you must put constraints outlined below into the Intel Quartus Prime project QSF file.

Open your Intel Quartus Prime project QSF file, copy and paste the following constraint scripts into the file. Ensure there are no other similar settings with different values.

```
set_global_assignment -name USE_PWRMGT_SCL SDM_IO0
set_global_assignment -name USE_PWRMGT_SDA SDM_IO12
set_global_assignment -name USE_CONF_DONE SDM_IO16
set_global_assignment -name VID_OPERATION_MODE "PMBUS MASTER"
set_global_assignment -name PWRMGT_SLAVE_DEVICE_TYPE ED8401
set_global_assignment -name PWRMGT_SLAVE_DEVICE 1
set_global_assignment -name PWRMGT_SLAVE_DEVICE 1
set_global_assignment -name PWRMGT_SLAVE_DEVICE 1
set_global_assignment -name PWRMGT_VOLTAGE_OUTPUT_FORMAT "LINEAR FORMAT"
set_global_assignment -name PWRMGT_TRANSLATED_VOLTAGE_VALUE_UNIT VOLTS
```

## 6.2. Golden Top

You can use the Golden Top project as the starting point for your designs. It comes loaded with constraints, pin locations, defined I/O standard, direction, and general termination.

Intel Corporation. All rights reserved. Intel, the Intel logo, and other Intel marks are trademarks of Intel Corporation or its subsidiaries. Intel warrants performance of its FPGA and semiconductor products to current specifications in accordance with Intel's standard warranty, but reserves the right to make changes to any products and services at any time without notice. Intel assumes no responsibility or liability arising out of the application or use of any information, product, or service described herein except as expressly agreed to in writing by Intel. Intel customers are advised to obtain the latest version of device specifications before relying on any published information and before placing orders for products or services. \*Other names and brands may be claimed as the property of others.

Send Feedback

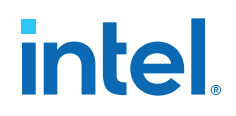

## 7. Revision History

## Table 7.Revision History for the Intel Agilex I-Series Transceiver-SoC Development<br/>Kit User Guide

| Document<br>Version | Changes                                                                                                    |
|---------------------|----------------------------------------------------------------------------------------------------|
| 2022.09.30          | <ul> <li>Added UKCA in the Safety and Regulatory Information and Compliance Information sections.</li> <li>Added the Lithium Ion Battery Warnings section.</li> <li>Updated Table: Ordering Information.</li> <li>Updated the Perform Board Restore section.</li> <li>Updated step 3 in the Restore Board QSPI Flash with Default Factory Image section.</li> <li>Updated the Control On-Board Clock through Clock Controller GUI section.</li> <li>Updated step 1 and step 3 in the Configure FPGA and Access HPS Debug Access Port by JTAG section.</li> <li>Updated the System Management section.</li> <li>Updated the Power Cord Requirements section.</li> <li>Updated the Safety Cautions section.</li> </ul> |
| 2022.04.07          | Initial release.                                                                                                    |

intel

## **A. Development Kit Components**

## A.1. System Management

Two Intel MAX 10 FPGAs (10M16SCU324C8G) are used for system management. System Intel MAX 10 acts as a system controller. It handles the FPGA Avalon-ST configuration, I<sup>2</sup>C bus access, fan speed control, and system reset functions. The UB2/PWR Intel MAX 10 acts as the Power Manager and on-board JTAG controller. Refer to the following description for each function:

- **Power management:** Control systems and FPGA power-up and optional powerdown sequence (PDS), supervise power regulators/switches status and manage power faults, supervise temperature analog-to-digital converter (ADC) interrupt signals and manage temperature faults.
- JTAG controller: Manage the JTAG chain topology, JTAG master source and JTAG slaves using S19/S20.

#### Table 8.JTAG Master Sources

| Schematic Signal Name    | Description                                               |
|--------------------------|-----------------------------------------------------------|
| EXT_JTAG_TCK/TDO/TMS/TDI | JTAG header <b>J11</b> for Intel FPGA Download Cable      |
| FX2_Dp/n                 | Input port <b>J10</b> for on-board Intel download circuit |
| HPS_GPIO[32:35]          | Mictor 38-pin header on the OOBE daughter card            |

#### Table 9.JTAG Chain Topology Settings

| Mode | S20 [4:2]          | S19 [4] [3] [2] [1]<br>ON: Bypass from chain<br>OFF: Enable in chain                                                           | Function                                                                                                    |
|------|--------------------|----------------------------------------------------------------------------------------------------|----------------------------------------------------------------------------------------------------|
| 000  | ON/ON/ON (Default) | S19.1 (SDM+HPS)<br>S19.2 (System Intel MAX<br>10)<br>S19.3 (FMC_B)<br>S19.4 (FMC_A)                                            | Mode 1: On-board Intel<br>download circuit act as the<br>only JTAG Master. Chained<br>HPS with SDM nodes<br><b>internally</b> .<br>Mode 3: External Intel FPGA<br>Download Cable act as the<br>only JTAG Master. Chained<br>HPS with SDM nodes<br><b>internally</b> . |
| 001  | ON/ON/OFF          | SDM is always enabled in<br>the JTAG chain.<br>S19.1 (HPS)<br>S19.2 (System Intel MAX<br>10)<br>S19.3 (FMC_B)<br>S19.4 (FMC_A) | Mode 2: On-board Intel<br>download circuit act as the<br>only JTAG Master. Chained<br>HPS with SDM nodes<br><b>externally</b> .                                                                                                    |
|      | •                  | •                                                                                                    | continued                                                                                                    |

Intel Corporation. All rights reserved. Intel, the Intel logo, and other Intel marks are trademarks of Intel Corporation or its subsidiaries. Intel warrants performance of its FPGA and semiconductor products to current specifications in accordance with Intel's standard warranty, but reserves the right to make changes to any products and services at any time without notice. Intel assumes no responsibility or liability arising out of the application or use of any information, product, or service described herein except as expressly agreed to in writing by Intel. Intel customers are advised to obtain the latest version of device specifications before relying on any published information and before placing orders for products or services. \*Other names and brands may be claimed as the property of others.

A. Development Kit Components 721605 | 2022.09.30

# intel

| Mode   | S20 [4:2] | S19 [4] [3] [2] [1]<br>ON: Bypass from chain<br>OFF: Enable in chain            | Function                                                                                                    |
|--------|-----------|---------------------------------------------------------------------------------|----------------------------------------------------------------------------------------------------|
|        |           |                                                                                 | Mode 4: External Intel FPGA<br>Download Cable act as the<br>only JTAG Master. Chained<br>HPS with SDM node<br><b>externally</b> .                                                                                                    |
| 100    | OFF/ON/ON | S19.1 (SDM)<br>S19.2 (System Intel MAX<br>10)<br>S19.3 (FMC_B)<br>S19.4 (FMC_A) | Mode 7: Both on-board Intel<br>download circuit and OOBE<br>act as JTAG Masters.<br>Separated HPS and SDM<br>JTAG <b>chains, OOBE only</b><br><b>drive HPS</b> .<br>Mode 8: Both external Intel<br>FPGA Download Cable and<br>OOBE JTAG act as JTAG<br>Masters.<br>Separated HPS and SDM<br>JTAG <b>chains, OOBE only</b><br><b>drive HPS</b> . |
| Others | N/A       | N/A                                                                             | Reserved                                                                                                    |

## A.2. Power

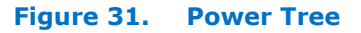

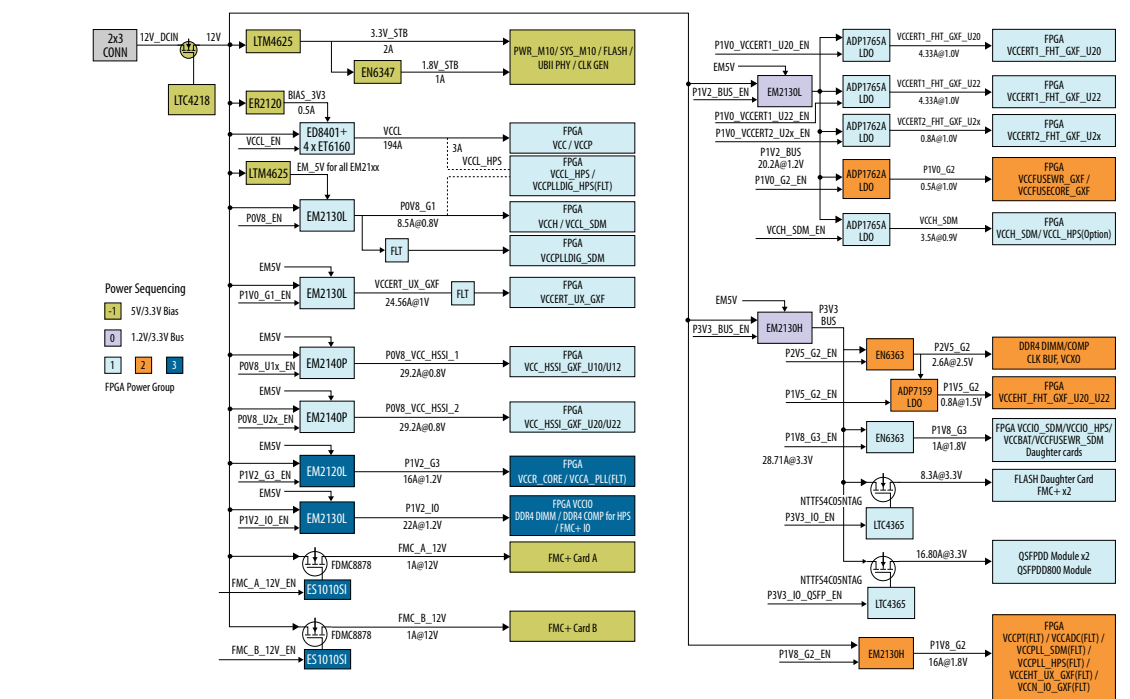

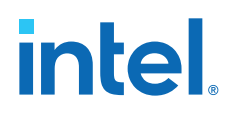

#### Figure 32. Power Sequence

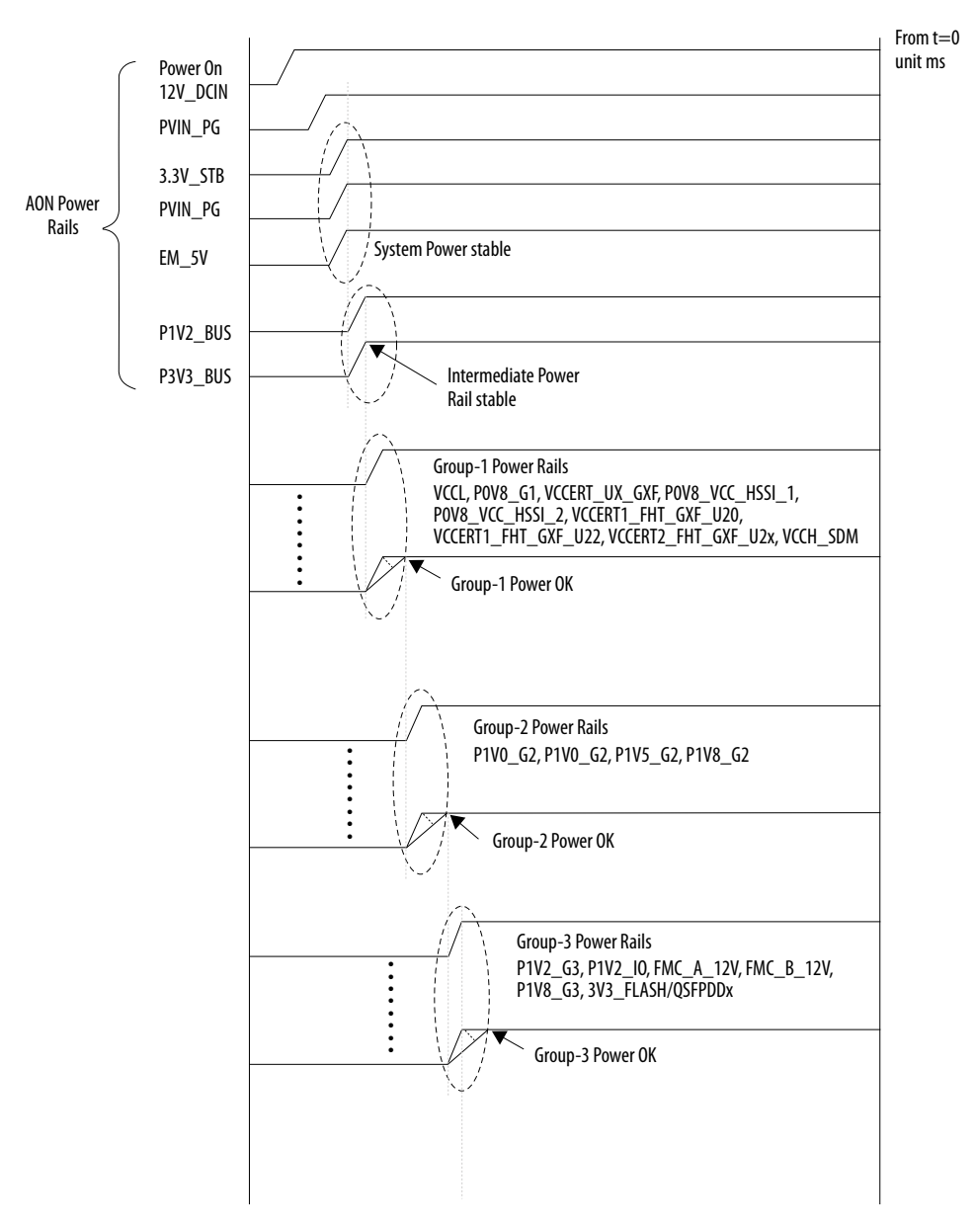

Onboard hot-plug circuit shuts down all power rails when the total power is over 360 W (30 A).

UB2/PWR Intel MAX 10 shuts down significant power rails when one or more good power indicators is low due to a power fault.

UB2/PWR Intel MAX 10 also shuts down significant power rails when temperature cross the acceptable range.

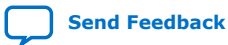

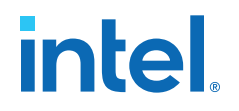

## A.3. Clocks

### Table 10.Default Clock Frequency

| Schematic Signal Name   | Default Frequency |
|-------------------------|-------------------|
| DDR4_HPS_REFCLKp/n      | 166.6M            |
| DDR4_DIMM_2_REFCLKp/n   | 166.6M            |
| S15332_OUT2_P/N         | 100M              |
| S15332_OUT3_P/N         | 100M              |
| PCIE_100M_REF_RP_AP/N   | 100M              |
| S15332_OUT5_P/N         | 100M              |
| CLK_GPIO_P_4/N_4        | 100M              |
| Si5332_OUT7_P/N         | 100M              |
| Si5391_A_OUT_POA/NOA    | 156.25M           |
| Si5391_A_OUT_P0/N0      | 156.25M           |
| Si5391_A_OUT_P1/N1      | 156.25M           |
| Si5391_A_OUT_P5/N5      | 184.32M           |
| Si5391_A_OUT_P6/N6      | 148.5M            |
| Si5391_A_OUT_P7/N7      | 368.63M           |
| Si5391_A_OUT_P9/N9      | 153.6M            |
| Si5391_B_OUT_P0/N0      | 156.25M           |
| CLK_13A_FGT_REFCLK4_P/N | 156.25M           |
| CLK_13A_FGT_REFCLK2_P/N | 184.32M           |
| Si5391_B_OUT_P5/N       | 184.32M           |
| S15391_B_OUT_P6/N6      | 148.5M            |
| Si5391_B_OUT_P7/N7      | 368.63M           |
| S15391_B_OUT_P9/N9      | 153.6M            |
| CLK_13A_FGT_REFCLK3_P/N | 153.6M            |
| CLK_FHT_13A_P_0/N_0     | 156.25M           |
| CLK_FHT_13C_P_0/N_0     | 156.25M           |
| CLK_FGT_13C_REFCLK_2P/N | 135M              |
| CLK_A_12C_FGT_P_0/N_0   | 100M              |
| CLK_3A_GPIO_P_0/N_0     | 100M              |
| CLK_A_12C_FGT_P_3/N_3   | 148.5M            |
| CLK_3A_GPIO_P_2/N_2     | 148.5M            |
| CLK_A_12C_FGT_P_2/N_2   | 156.25M           |
| CLK_3A_GPIO_P_1/N_1     | 156.25M           |
|                         | continued         |

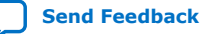

| Schematic Signal Name      | Default Frequency |
|----------------------------|-------------------|
| CLK_A_12C_FGT_P_4/N_4      | 156.25M           |
| CLK_A_12C_FGT_P_6/N_6      | 368.63M           |
| CLK_A_12C_FGT_P_5/N_5      | 184.32M           |
| CLK_B_12A_FGT_P_0/N_0      | 100M              |
| CLK_13A_FGT_REFCLK0_P/N    | 100M              |
| CLK_B_12A_FGT_P_2/N_2      | 156.25M           |
| CLK_3C_GPIO_P_1/N_1        | 156.25M           |
| CLK_B_12A_FGT_P_3/N_3      | 148.5M            |
| CLK_3C_GPIO_P_0/N_0        | 148.5M            |
| CLK_B_12A_FGT_P_4          | 156.25M           |
| CLK_B_12A_FGT_P_5          | 184.32M           |
| CLK_B_12A_FGT_P_6          | 368.63M           |
| ToD_CLK_100M_P/N           | 100M              |
| ETH_REFCLK_156.25M_P/N     | 156.25M           |
| CPRI_REFCLK_153.6M_P/N     | 153.6M            |
| CPRI_REFCLK_184.32M_P/N    | 184.32M           |
| FMCA_REFCLK_148.5M_P/N     | 148.5M            |
| FMCA_REFCLK_156.25M_P/N    | 156.25M           |
| Si5391_A_156.25M_REFIN_P/N | 156.25M           |
| Si5391_B_156.25M_REFIN_P/N | 156.25M           |
| CLK_3C_GPIO_P_1/N_1        | 156.25M           |
| CLK_B_12A_FGT_P_3/N_3      | 148.5M            |
| CLK_3C_GPIO_P_0/N_0        | 148.5M            |
| 1PPS_FPGA_CLK              | 1PPS              |
| 1PPS_SMA_OUT               | 1PPS              |
| 10MHz_SMA_OUT              | 10M               |
| ZL_SPARE_CLK_100M          | 100M              |

#### Figure 33. Clock Tree

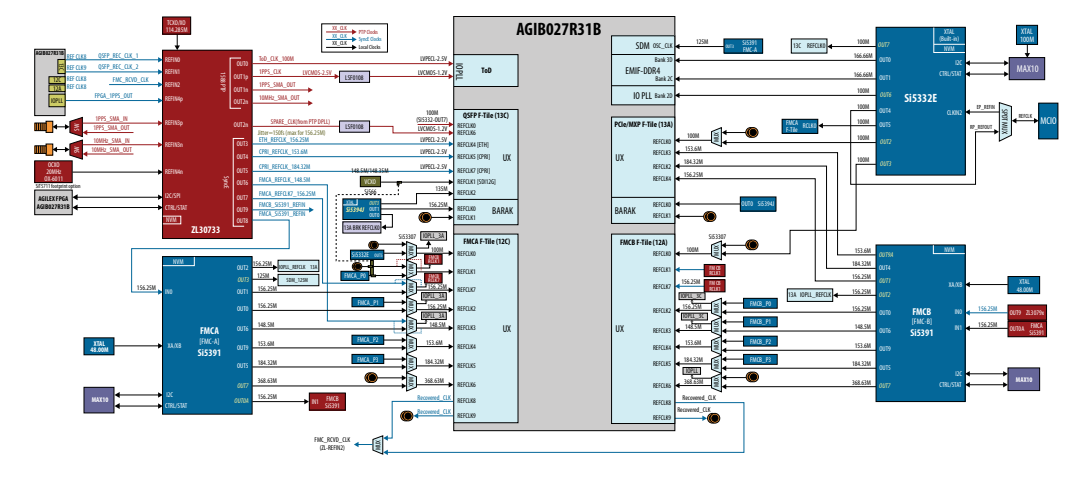

## A.4. General Input/Output

### Table 11. Intel MAX 10 and FPGA

| Schematic Signal Name | Description                         |
|-----------------------|-------------------------------------|
| F_GPIO0               | The value of filtered user_pb[0]    |
| F_GPIO1               | The value of filtered user_pb[1]    |
| F_GPI02               | MCIO_PERST in RP mode               |
| F_GPIO3               | FMC_A_PERST in RP mode              |
| F_GPI04               | FMC_B_PERST in RP mode              |
| F_GPI05               | Status of SYS_SW3 from Intel MAX 10 |
| F_GPIO6               | Reserved                            |
| F_GPI07               | Reserved                            |
| F_GPI08               | Reserved                            |
| F_GPI09               | Reserved                            |
| F_GPIO10              | Reserved                            |
| F_GPI011              | Reserved                            |
| F_GPI012              | Reserved                            |

#### Table 12.System Intel MAX 10

| Schematic Signal Name | Description                           |
|-----------------------|---------------------------------------|
| SYS_LED0/D9           | PGM_LED0 for Avalon-ST configuration  |
| SYS_LED1/D11          | PGM_LED1 for Avalon-ST configuration  |
| SYS_LED2/D13          | PGM_LED2 for Avalon-ST configuration  |
| SYS_LED3/D15          | MAX_ERROR for Avalon-ST configuration |
| SYS_LED4/D10          | MAX_LOAD for Avalon-ST configuration  |
|                       | continued                             |

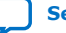

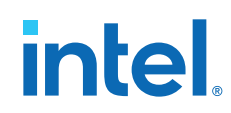

| Schematic Signal Name | Description                                                                                               |  |
|-----------------------|----------------------------------------------------------------------------------------------------|--|
| SYS_LED5/D12          | MAX_CONF_DONE for Avalon-ST configuration                                                                 |  |
| SYS_LED6/D14          | Reserved                                                                                                  |  |
| SYS_LED7/D16          | Reserved                                                                                                  |  |
| SYS_PB0/S11           | MAX_RESETn                                                                                                |  |
| SYS_PB1/S12           | FPGA_RESETn                                                                                               |  |
| SYS_PB2/S13           | HPS_COLD_RESETn                                                                                           |  |
| SYS_PB3/S14           | Power recycle                                                                                             |  |
| SYS_PB4/S16           | PGM_SEL for Avalon-ST configuration                                                                       |  |
| SYS_PB5/S17           | PGM_CFG for Avalon-ST configuration                                                                       |  |
| clk_i2c_en0           | Before power ok: 0<br>After power ok: S_control_gui[2], =1 by default                                     |  |
| clk_i2c_en1           | Stuck at GND                                                                                              |  |
| VCCL_I2C_EN           | Before power ok: 0<br>After power ok: S_control_gui[1], =1 by default                                     |  |
| dimm_io_en            | Before power ok: 0<br>After power ok: 1                                                                   |  |
| zl_i2c_en             | Before power ok: 0<br>After power ok: S_control_gui[3], =0 by default                                     |  |
| si5394_rstn           | When input globe resetn active: 0<br>When input globe resetn release: S_control_gui[13],<br>=1 by default |  |
| si5394_oe_n           | Before power ok: 1<br>After power ok: S_control_gui[14], =0 by default                                    |  |
| si5391_rstn           | When input globe resetn active: 0<br>When input globe resetn release: S_control_gui[9],<br>=1 by default  |  |
| si5394_lol            | Store in status_gui bit3                                                                                  |  |
| si5394_int_n          | Store in status_gui bit2                                                                                  |  |
| si5391_oen            | Before power ok: 1<br>After power ok: S_control_gui[10], =0 by default                                    |  |
| si5391_b_rstn         | When input globe resetn active: 0<br>When input globe resetn release: S_control_gui[11],<br>=1 by default |  |
| si5391_b_oen          | Before power ok: 1<br>After power ok: S_control_gui[12], =0 by default                                    |  |
| usb2_resetn           | Before power ok: 0<br>After power ok: S_control_gui[15], =1 by default                                    |  |
| usb_mux_reset         | Before power ok: 1<br>After power ok: S_control_gui[16], =0 by default                                    |  |
| mux_sel0              | <pre>system_info_slv_data_write_0[0]=1 : controlled by<br/>system_info_slv_data_write_1[0]</pre>          |  |
|                       | continued                                                                                                 |  |

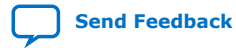

| Schematic Signal Name | Description                                                                                                    |
|-----------------------|----------------------------------------------------------------------------------------------------|
|                       | <pre>system_info_slv_data_write_0[0]=0 : controlled by<br/>MUX_DIP_SW10</pre>                                                                                             |
| mux_sel1              | <pre>system_info_slv_data_write_0[1]=1 : controlled by<br/>system_info_slv_data_write_1[1]<br/>system_info_slv_data_write_0[1]=0 : controlled by<br/>SYS_SW1</pre>        |
| mux_sel2              | <pre>system_info_slv_data_write_0[2]=1 : controlled by<br/>system_info_slv_data_write_1[2]<br/>system_info_slv_data_write_0[2]=0 : controlled by<br/>MUX_DIP_SW0</pre>    |
| mux_sel3              | <pre>system_info_slv_data_write_0[3]=1 : controlled by<br/>system_info_slv_data_write_1[3]<br/>system_info_slv_data_write_0[3]=0 : controlled by<br/>MUX_DIP_SW1</pre>    |
| mux_sel4              | <pre>system_info_slv_data_write_0[4]=1 : controlled by<br/>system_info_slv_data_write_1[4]<br/>system_info_slv_data_write_0[4]=0 : controlled by<br/>MUX_DIP_SW2</pre>    |
| mux_sel5              | <pre>system_info_slv_data_write_0[5]=1 : controlled by<br/>system_info_slv_data_write_1[5]<br/>system_info_slv_data_write_0[5]=0 : controlled by<br/>MUX_DIP_SW3</pre>    |
| mux_sel6              | <pre>system_info_slv_data_write_0[6]=1 : controlled by<br/>system_info_slv_data_write_1[6]<br/>system_info_slv_data_write_0[6]=0 : controlled by<br/>MUX_DIP_SW9</pre>    |
| mux_sel7              | <pre>system_info_slv_data_write_0[7]=1 : controlled by<br/>system_info_slv_data_write_1[7]<br/>system_info_slv_data_write_0[7]=0 : controlled by<br/>SYS_SW2</pre>        |
| mux_sel8              | <pre>system_info_slv_data_write_0[8]=1 : controlled by<br/>system_info_slv_data_write_1[8]<br/>system_info_slv_data_write_0[8]=0 : controlled by<br/>MUX_DIP_SW11</pre>   |
| mux_sel9              | <pre>system_info_slv_data_write_0[9]=1 : controlled by<br/>system_info_slv_data_write_1[9]<br/>system_info_slv_data_write_0[9]=0 : controlled by<br/>SYS_SW3</pre>        |
| mux_sel10             | <pre>system_info_slv_data_write_0[10]=1: controlled by system_info_slv_data_write_1[10] system_info_slv_data_write_0[10]=0: controlled by MUX_DIP_SW4</pre>               |
| mux_sell1             | <pre>system_info_slv_data_write_0[11]=1 : controlled by<br/>system_info_slv_data_write_1[11]<br/>system_info_slv_data_write_0[11]=0 : controlled by<br/>MUX_DIP_SW5</pre> |
| mux_sell2             | <pre>system_info_slv_data_write_0[12]=1 : controlled by<br/>system_info_slv_data_write_1[12]</pre>                                                                        |
|                       | continued                                                                                                    |

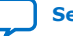

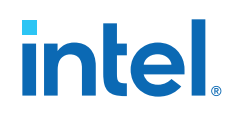

| Schematic Signal Name | Description                                                                                                    |  |
|-----------------------|----------------------------------------------------------------------------------------------------|--|
|                       | <pre>system_info_slv_data_write_0[12]=0 : controlled by<br/>MUX_DIP_SW6</pre>                                                                                                    |  |
| mux_sel13             | <pre>system_info_slv_data_write_0[13]=1 : controlled<br/>system_info_slv_data_write_1[13]<br/>system_info_slv_data_write_0[13]=0 : controlled<br/>MUX_DIP_SW8</pre>                                                     |  |
| mux_sell4             | <pre>system_info_slv_data_write_0[14]=1 : controlled b system_info_slv_data_write_1[14] system_info_slv_data_write_0[14]=0 : controlled b MUX_DIP_SW7</pre>                                                             |  |
| mux_sel_zl            | <pre>system_info_slv_data_write_0[15]=1 : controlled by<br/>system_info_slv_data_write_1[15]<br/>system_info_slv_data_write_0[15]=0 : controlled by<br/>SYS_SW4</pre>                                                   |  |
| mcio_clk_enn          | Before power ok: 1<br>After power ok: S_control_gui[7], =0 by default                                                                                                    |  |
| mcio_clk_sel_epn      | <pre>system_info_slv_data_write_0[16]=1 : controlled by<br/>S_control_gui[8], =0 by default<br/>system_info_slv_data_write_0[16]=0 :<br/>• =0 when AGIB027R31B is Endpoint<br/>• =1 when AGIB027R31B is Root port</pre> |  |
| si5332_1_in[1:0]      | S_control_gui[5:4], =00 by default                                                                                                    |  |
| si5332_1_in[2]        | l'bZ                                                                                                    |  |
| PTP_CLK_RST_n         | Before power ok: 0<br>After power ok: S_control_gui[6], =1 by default                                                                                                    |  |
| PTP_CLK_LOL           | Store in status_gui bit1                                                                                                    |  |
| gpio0_ac0_zl_intn     | Store in status_gui bit0                                                                                                    |  |

#### Table 13.UB2/PWR Intel MAX 10

| Schematic Signal Name | Description                                                                                      |  |
|-----------------------|--------------------------------------------------------------------------------------------------|--|
| FPGA_POK_LED          | FPGA Power Good                                                                                  |  |
| SYS_PWR_RSV0          | Reserved GPIO between System Intel MAX 10 and Power Intel MAX 10. Used as $\rm I^2C$ clock.      |  |
| SYS_PWR_RSV1          | Reserved GPIO between System Intel MAX 10 and Power Intel MAX 10. Used as I <sup>2</sup> C data. |  |
| SYS_PWR_RSV2          | Reserved GPIO between System Intel MAX 10 and Power Intel MAX 10. It is the status of SYS_PB3.   |  |
| SYS_PWR_RSV3          | Reserved GPIO between System Intel MAX 10 and Power Intel MAX 10                                 |  |

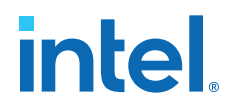

## **A.5. Memory Interfaces**

#### FPGA Dedicated External Memory Interface (2DPC DDR4)

Intel Agilex I-Series Transceiver-SoC Development Kit supports 32 GB 2DPC DDR4 with ECC support (x72). Mechanically, the development kit provides 2 dual-in memory module slots for the same. This development kit also supports 16 GB 1DPC DDR4 with ECC support (x72). Mechanically, install one RDIMM module on **J5**.

#### FPGA and HPS Shared External Memory Interface (DDR4)

DDR4 component interface is a 72 bit, single rank configuration based on x16 component. It runs at 2666 Mbps. MT40A1G16RC-062E:B from Micron is soldered down on the development kit. Both Intel Agilex FPGA fabric and HPS can access this external memory interface. However, they cannot be accessed at the same time.

### **A.6. Communication Interfaces**

#### **MCIO Port**

The MCIO slot is a PCIe Gen4 x4 port which fans out from Intel Agilex I-Series FPGA F-tile. This port is designed to meet the standard MCIO pinout. System Intel MAX 10 acts as the board management controller (BMC) of the development kit. It manages power-up reset for both PCIe root port and PCIe endpoint. PCIE\_PERSTn\_A signal can act as output and input respectively.

#### Table 14.MCIO Port

| Schematic Signal Name | Description                   |  |
|-----------------------|-------------------------------|--|
| PCIE_PERSTn_A         | PCIe endpoint/root port reset |  |
| PCIE_ALERTn_A         | PCIe Alert                    |  |
| PCIE_100M_REF_AP/AN   | PCIe reference clock          |  |
| PCIE_SCL_A/SDA_A      | PCIe I <sup>2</sup> C bus     |  |
| PCIE_TX_P/N[0:3]      | Transceiver TX                |  |
| PCIE_RX_P/N[0:3]      | Transceiver RX                |  |

#### **MCIO x4 Connector**

The recommended MCIO cable to use with MCIO connector (Uxx) is NOT included as part of the development kit and must be acquired directly from third party supplier (Amphenol p/n = HMC74-0631).

#### **QSFPDD**

Intel Agilex I-Series Development Kit supports 2x QSFPDD ports. QSFDD port fans out from Intel Agilex I-Series FPGA F-tile (FGT). All 8 channels per QSFPDD can run up to 32G NRZ and 58G PAM4.

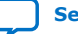

### Table 15. QSFPDD Connector 0 (13C/J27)

| Schematic Signal Name | Description            |  |
|-----------------------|------------------------|--|
| QSFPDD0_3V3_MODPRS_L  | Module present         |  |
| QSFPDD0_3V3_RESET_L   | Module reset           |  |
| QSFPDD0_3V3_MODSEL_L  | Mode select            |  |
| QSFPDD0_3V3_LPMODE    | Initial mode           |  |
| QSFPDD0_3V3_INT_L     | Interrupt              |  |
| I2C_QSFPDD0_3V3_SCL   | I <sup>2</sup> C clock |  |
| I2C_QSFPDD0_3V3_SDA   | I <sup>2</sup> C data  |  |
| QSFPDD0_TX_P/N[0:7]   | Transceiver TX         |  |
| QSFPDD0_RX_P/N[0:7]   | Transceiver RX         |  |

### Table 16. QSFPDD Connector 1 (13A/J48)

| Schematic Signal Name | Description            |
|-----------------------|------------------------|
| QSFPDD1_3V3_MODPRS_L  | Module present         |
| QSFPDD1_3V3_RESET_L   | Module reset           |
| QSFPDD1_3V3_MODSEL_L  | Mode select            |
| QSFPDD1_3V3_LPMODE    | Initial mode           |
| QSFPDD1_3V3_INT_L     | Interrupt              |
| I2C_QSFPDD1_3V3_SCL   | I <sup>2</sup> C clock |
| I2C_QSFPDD1_3V3_SDA   | I <sup>2</sup> C data  |
| QSFPDD1_TX_P/N[0:7]   | Transceiver TX         |
| QSFPDD1_RX_P/N[0:7]   | Transceiver RX         |

#### QSFPDD800/MXP

Intel Agilex I-Series Development Kit supports 1x QSFPDD800 port. QSFDD800 port fans out from Intel Agilex I-Series FPGA F-tile (FHT). The FHT tile from bank 13A and 13C can run up to 116G PAM4. 4 FHT lanes from bank 13C is terminated directly to QSFPDD800 connector lanes [0:3] (**J22**).

#### Table 17. QSFPDD800 (13A)

| Schematic Signal Name  | Description            |
|------------------------|------------------------|
| QSFPDD800_3V3_MODPRS_L | Module present         |
| QSFPDD800_3V3_RESET_L  | Module reset           |
| QSFPDD800_3V3_MODSEL_L | Mode select            |
| QSFPDD800_3V3_LPMODE   | Initial mode           |
| QSFPDD800_3V3_INT_L    | Interrupt              |
| I2C_QSFPDD800_3V3_SCL  | I <sup>2</sup> C clock |
|                        | continued              |

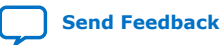

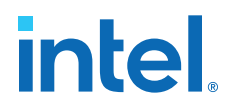

| Schematic Signal Name | Description           |
|-----------------------|-----------------------|
| I2C_QSFPDD800_3V3_SDA | I <sup>2</sup> C data |
| QSFPDD800_TX_P/N[0:3] | Transceiver TX        |
| QSFPDD800_RX_P/N[0:3] | Transceiver RX        |

Four FHT lanes from bank 13A are terminated to MXPM connector (**J2**).Other lanes [4:7] of QSFPDD800 connector is terminated to MXPM connector (**J8**). For x8 QSFPDD800 topology, 1-1 cable between **J2** and **J8** need to be used.

#### Figure 34. MXPM Cable

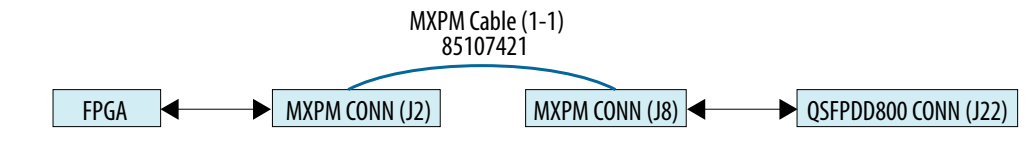

#### MXP

MXP port fan out from Intel Agilex I-Series FPGA F-tile (13A). All four channels can run up to 32G NRZ and 58G PAM4.

#### Table 18. MXP

| Schematic Signal Name | Description    |
|-----------------------|----------------|
| FGT_MXPM_TX_P/N_[0:3] | Transceiver TX |
| FGT_MXPM_RX_P/N_[0:3] | Transceiver RX |

#### **FMC+ Connector**

Intel Agilex I-Series Development Kit supports 2x FMC+ slots for functional expandability. The x16 FGT lanes from bank 12C and 12A are terminated to FMC-A (**J7**) and FMC-B (**J9**) connectors, respectively. Auxiliary signals are controlled by the system Intel MAX 10.

#### **SDI Connector**

1x FGT channel (13C/Q0/CH3) been terminated to the HD-BNC TX (**J1**) and RX (**J32**) connectors to support up to 12G SDI. System Intel MAX 10 acts as an  $I^2C$  master for both SDI driver and receiver, along with control signals.

#### **USB Type-C Connector**

Intel Agilex I-Series Development Kit has hardware support for the USB Type-C connector, which supports DP1.4 specification or USB 3.1 functionality through MUX (TUSB1146). This feature is yet to be validated and implemented.

#### **Serial Buses**

SDM I/Os (SDM\_IO0/12) and Intel MAX 10 I/Os (VCCL\_SDA/SCL) share the same I<sup>2</sup>C bus which communicate with Intel Agilex FPGA core regulators. By default, SDM acts as SmartVID master and system Intel MAX 10 act as Power GUI master in this chain.

System Intel MAX 10 I/Os ( $PMB_SDA/SCL$ ) manages the second I<sup>2</sup>C bus which access all I<sup>2</sup>C slave regulator except Intel Agilex FPGA core regulators.

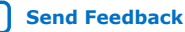

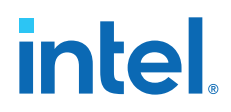

Send Feedback

System Intel MAX 10 supports I<sup>2</sup>C master dedicated to clock-related devices (CLK\_I2C\_SDA/SCL), which manages 3# clock devices and also connected to the HPS I/Os (HPS\_GPI030/31) through level translator.

Another I<sup>2</sup>C master instance from system Intel MAX 10 (VCXO\_I2C\_SDA/SCL) controls the on board VCXO and Si5394 clock generator.

Intel Agilex FPGA also manages QSFPDD800, 2x QSFPDD, 2DPC DIMM  $\rm I^2C$  buses, SDI transceivers, and ZL30733 clock synthesizer device.

#### Table 19.I<sup>2</sup>C Debug Headers

| Schematic Signal Name | Description                                                      |  |
|-----------------------|------------------------------------------------------------------|--|
| PMB_SCL/SDA           | VRs I <sup>2</sup> C header <b>J41</b>                           |  |
| CLK_I2C_SDA/SCL_3V3   | System Intel MAX 10 clock I <sup>2</sup> C bus header <b>J42</b> |  |
| ZL_I2C_SDA/SCL        | ZL30733 I <sup>2</sup> C access header <b>J21</b>                |  |

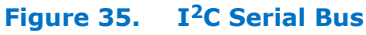

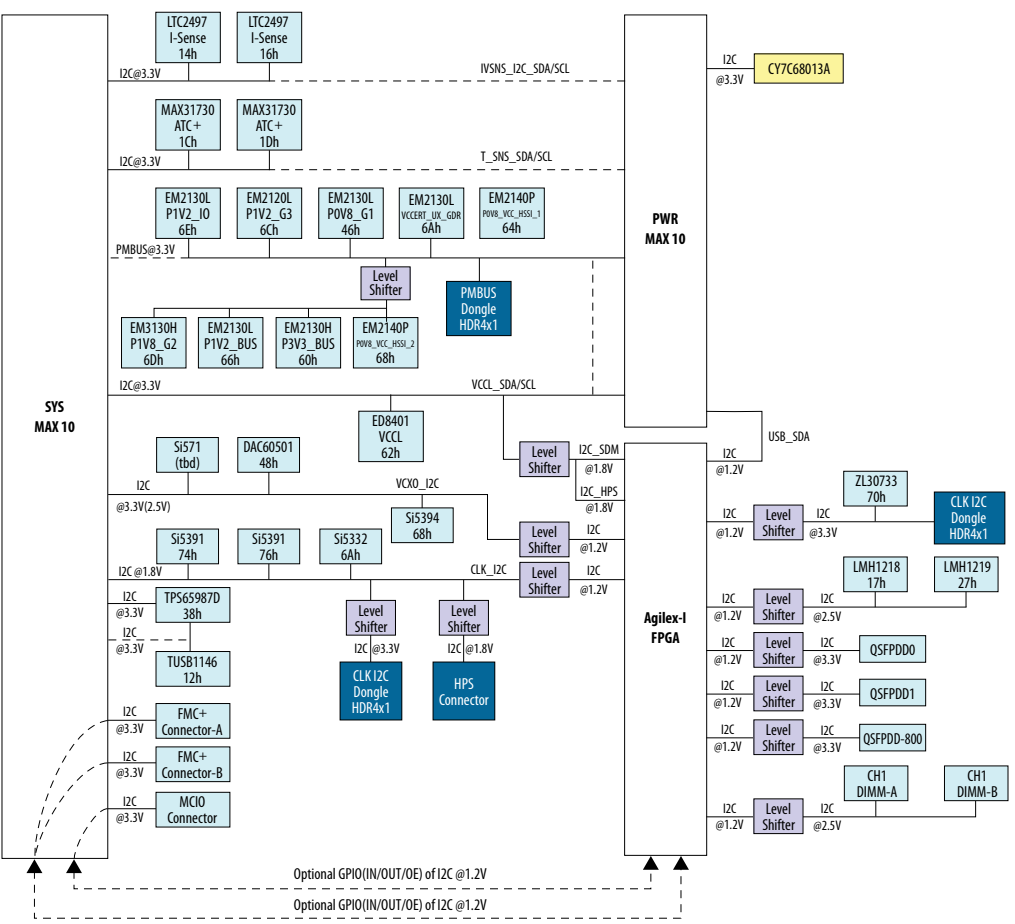

Intel Agilex I-Series Transceiver-SoC Development Kit User Guide

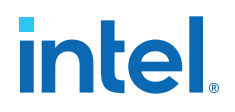

## A.7. Daughter Cards

#### **HPS IO48 OOBE Daughter Card**

- One RGMII 10/100/1000 Mbps Ethernet port: Standard RJ-45
- One UART port: Standard USB Mini-B Receptacle
- One Micro SD Card Connector: Standard Micro SD Card Socket
- One USB 2.0 port: Standard USB Micro-AB Receptacle
- One Mictor 38-pin connector (JTAG only without Trace signals)
- HPS dedicated JTAG pins are connected with both mother board JTAG chain and Mictor 38-pin header
- I<sup>2</sup>C: HPS I<sup>2</sup>C port
- GPIO
  - 2 Push buttons
  - 3 LEDs
  - 1 Ethernet Interrupt from Ethernet PHY
  - 1 USB over-current indicator
- HPS Clock: 25 MHz oscillator

#### 256 MB QSPI Flash Daughter Card

This daughter card is pre-programmed with GHRD for AS configuration. It can be reprogrammed by customer image. The part number is MT25QU02GCBB8E12-0SIT.

### A.8. Connectors and Cables

#### Table 20. Connectors and Cables

| <b>Connectors and Cables</b>                     | Part Number                   | Switch Reference                                             | Notes                                                        |
|--------------------------------------------------|-------------------------------|--------------------------------------------------------------|--------------------------------------------------------------|
| QSFPDD loopback module                           | NLNAMB0001 (Amphenol)         | <b>J27</b><br><b>J48</b><br><b>J22</b> (for use up to 400 G) | _                                                            |
| QSFP-DD800 loopback type<br>1                    | ML4062-LB-112 (Multilane)     | J22                                                          | For 800 G usage, connect 85107421 at <b>J2</b> and <b>J8</b> |
| MXMP breakout cable                              | 85107421                      | J2 – J8                                                      | Connect between <b>J2</b> and <b>J8</b>                      |
| MCIO cable                                       | HMC74-0631                    | J37                                                          | -                                                            |
| HD-BNC Straight Plug to HD-<br>BNC Straight Plug | 095-850-214M100<br>(Amphenol) | J1<br>J32                                                    | SDI loopback between <b>J1</b><br>and <b>J32</b>             |

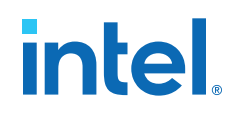

## **B. Additional Information**

## **B.1. Safety and Regulatory Information**

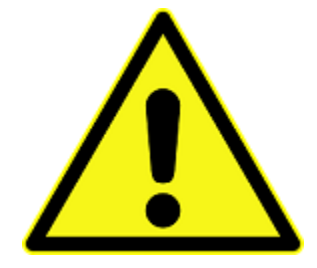

#### **ENGINEERING DEVELOPMENT PRODUCT - NOT FOR RESALE OR LEASE**

This development kit is intended for laboratory development and engineering use only.

This development kit is designed to allow:

- Product developers and system engineers to evaluate electronic components, circuits, or software associated with the development kit to determine whether to incorporate such items in a finished product.
- Software developers to write software applications for use with the end product.

This kit is not a finished product and when assembled may not be resold or otherwise marketed unless all required Federal Communications Commission (FCC) equipment authorizations are first obtained.

Operation is subject to the condition that this product not cause harmful interference to licensed radio stations and that this product accept harmful interference.

Unless the assembled kit is designed to operate under Part 15, Part 18 or Part 95 of the United States Code of Federal Regulations (CFR) Title 47, the operator of the kit must operate under the authority of an FCC licenseholder or must secure an experimental authorization under Part 5 of the United States CFR Title 47.

Safety Assessment and CE & UKCA mark requirements have been completed, however, other certifications that may be required for installation and operation in your region have not been obtained.

## **B.1.1. Safety Warnings**

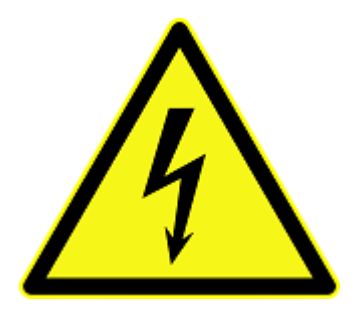

#### **Power Supply Hazardous Voltage**

AC mains voltages are present within the power supply assembly. No user serviceable parts are present inside the power supply.

#### **Power Connect and Disconnect**

The AC power supply cord is the primary disconnect device from mains (AC power) and used to remove all DC power from the board/system. The socket outlet must be installed near the equipment and must be readily accessible.

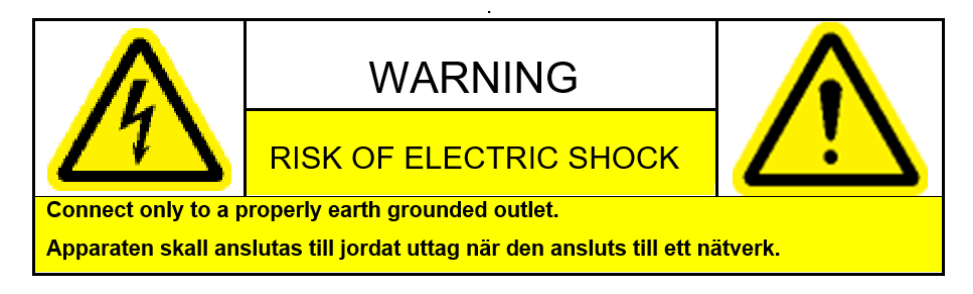

#### System Grounding (Earthing)

To avoid shock, you must ensure that the power cord is connected to a properly wired and grounded receptacle. Ensure that any equipment to which this product is attached to is also connected to properly wired and grounded receptacles.

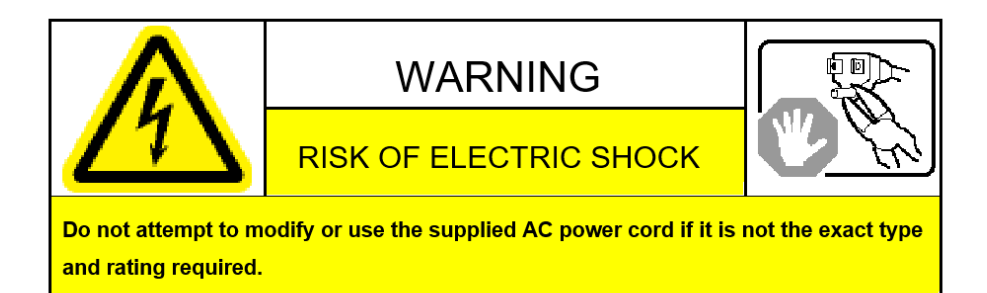

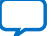

#### **Power Cord Requirements**

The plug on the power cord must be a grounding-type male plug designed for use in your region. It must have certification marks showing certification by an agency in your region. The connector that plugs into the appliance inlet of the power supply must be an IEC 320, sheet C13, female connector. If the power cord supplied with the system does not meet requirements for use in your region, discard the cord, and do not use it with adapters. Use only certified power supply cord with appropriate gauge, designed for use in your region.

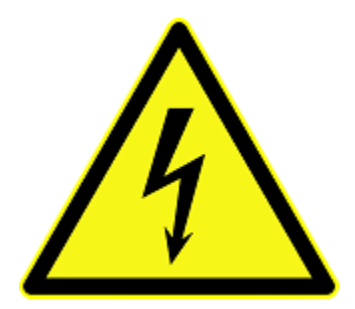

#### Lightning/Electrical Storm

Do not connect/disconnect any cables or perform installation/maintenance of this product during an electrical storm.

#### **Risk of Fire**

To reduce the risk of fire, keep all flammable materials a safe distance away from the boards and power supply. You must configure the development kit on a flame retardant surface.

### **B.1.2. Safety Cautions**

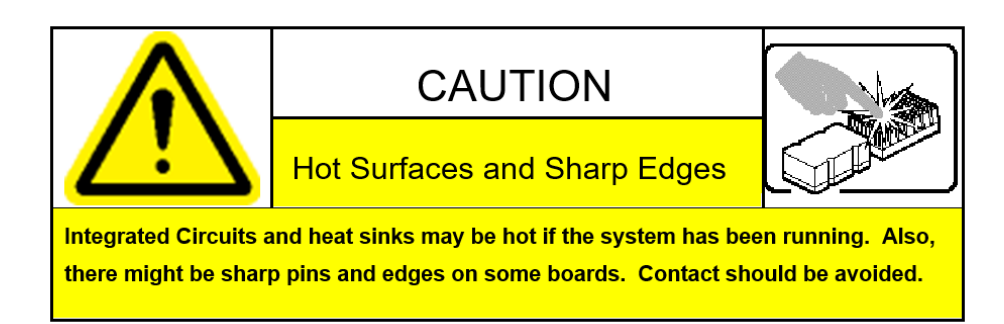

#### **Thermal and Mechanical Injury**

Certain components such as heat sinks, power regulators, and processors may be hot. Heatsink fans are not guarded. Power supply fan may be accessible through guard. Care should be taken to avoid contact with these components.

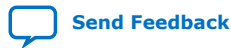

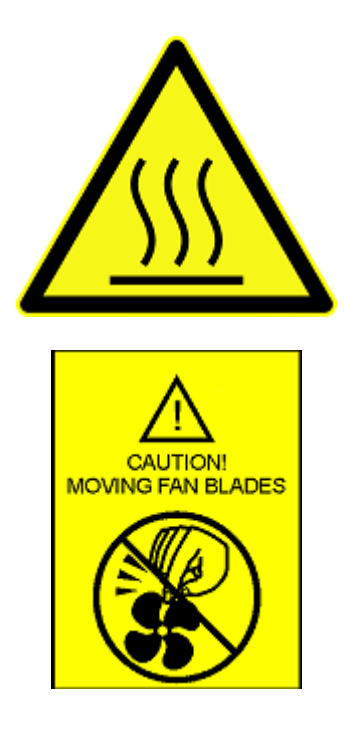

#### **Cooling Requirements**

Maintain a minimum clearance area of 5 centimeters (2 inches) around the side, front and back of the board for cooling purposes. Do not block power supply ventilation holes and fan.

#### **Electro-Magnetic Interference (EMI)**

This equipment has not been tested for compliance with emission limits of FCC and similar international regulations. Use of this equipment in a residential location is prohibited. This equipment generates, uses and can radiate radio frequency energy which may result in harmful interference to radio communications. If this equipment does cause harmful interference to radio or television reception, which can be determined by turning the equipment on and off, you are required to take measures to eliminate this interference.

#### **Telecommunications Port Restrictions**

The wireline telecommunications ports (modem, xDSL, T1/E1) on this product must not be connected to the Public Switched Telecommunication Network (PSTN) as it might result in disruption of the network. No formal telecommunication certification to FCC, R&TTE Directive, or other national requirements have been obtained.

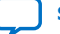

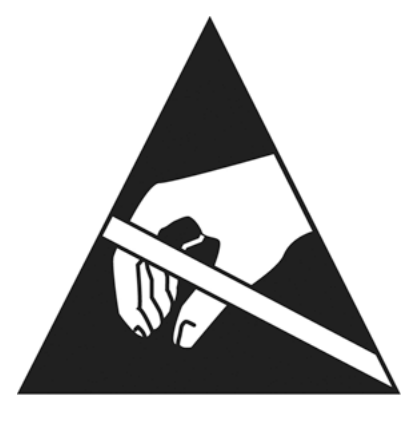

#### Electrostatic Discharge (ESD) Warning

A properly grounded ESD wrist strap must be worn during operation/installation of the boards, connection of cables, or during installation or removal of daughter cards. Failure to use wrist straps can damage components within the system.

**Attention:** Please return this product to Intel for proper disposition. If it is not returned, refer to local environmental regulations for proper recycling. Do not dispose of this product in unsorted municipal waste.

#### **Lithium Ion Battery Warnings**

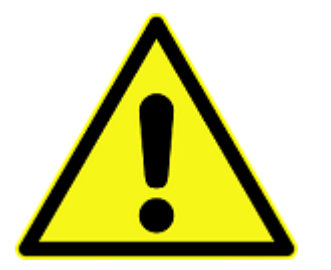

**Lithium Battery**: Risk of explosion if the lithium battery is replaced by an incorrect type. Risk of fire, explosion, or chemical burn if the battery is mistreated (punctured or crushed). Do not attempt to disassemble. Do not incinerate. Observe proper polarity when replacing battery. Do not dispose—the battery is intended to be serviced and disposed by qualified Intel service personnel only.

**Perchlorate Material**: Special handling may apply. For more details, refer to www.dtsc.ca.gov/hazardouswaste/perchlorate. This notice is required by California Code of Regulations, Title 22, Division 4.5, Chapter 33: Best Management Practices for Perchlorate Materials. This product includes a battery which contains perchlorate material.

Taiwan battery recycling:

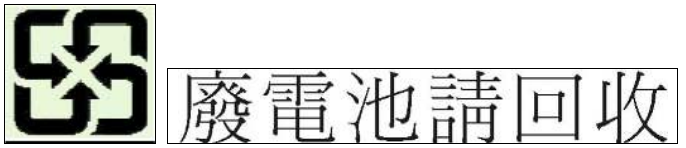

(Translation - please recycle batteries)

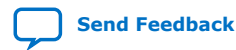

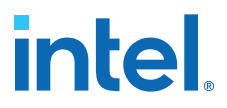

Please return this product to Intel for proper disposition. If it is not returned, refer to local environmental regulations for proper recycling. Do not dispose of product in unsorted municipal waste.

## **B.2. Compliance Information**

#### **CE EMI Conformity Caution**

This development board is delivered conforming to relevant standards mandated by Directive 2014/30/EU. Because of the nature of programmable logic devices, it is possible for the user to modify the development kit in such a way as to generate electromagnetic interference (EMI) that exceeds the limits established for this equipment. Any EMI caused as a result of modifications to the delivered material is the responsibility of the user of this development kit.

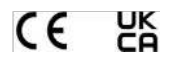

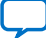